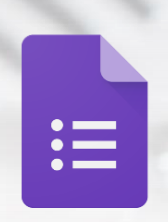

**Google** Forms

## คู่มือการใช้งาน Google Form

สำหรับคณาจารย์ บุคลากร และนักศึกษา มหาวิทยาลัยวงษ์ชวลิตกุล

### จัดทำโดย

ศูนย์เทคโนโลยีสารสนเทศ มหาวิทยาลัยวงษ์ชวลิตกุล

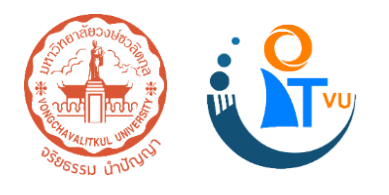

# สารบัญ

| รู้จัก Google Form      | 1  |
|-------------------------|----|
| การสร้างแบบฟอร์ม        | 2  |
| การสร้างคำถาม           | 4  |
| การกำหนดลักษณะคำตอบ     | 19 |
| การปรับแต่งธีมแบบฟอร์ม  | 32 |
| การแสดงตัวอย่างแบบฟอร์ม | 37 |
| การตั้งค่าแบบฟอร์ม      | 38 |
| การส่งแบบฟอร์ม          | 42 |
| การดูการตอบกลับ         | 44 |
| การปิดการตอบกลับ        | 47 |
| การลบแบบฟอร์ม           | 48 |
| บรรณานุกรม              | 49 |

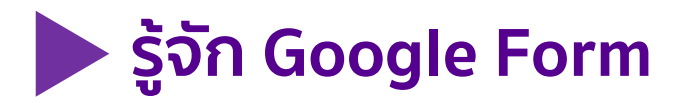

Google Form เป็นส่วนหนึ่งในบริการของกลุ่ม Google Docs ที่ช่วยให้เราสร้าง แบบสอบถามออนไลน์ หรือใช้สำหรับรวบรวมข้อมูลได้อย่างรวดเร็ว โดยที่ไม่ต้องเสีย ค่าใช้จ่าย ในการใช้งาน Google Form ผู้ใช้สามารถนำไปปรับประยุกต์ใช้งานได้หลาย รูปแบบอาทิ เช่น การทำแบบฟอร์มสำรวจความคิดเห็น การทำแบบฟอร์มสำรวจความพึง พอใจ การทำแบบฟอร์มลงทะเบียน และการลงคะแนนเสียง เป็นต้น

การใช้งาน Google Form นั้น ผู้ใช้งานหรือผู้ที่จะสร้างแบบฟอร์มจะต้องมีบัญชีของ Gmail หรือ Account ของ Google เสียก่อน ผู้ใช้งานสามารถเข้าใช้งานสร้างแบบฟอร์ม ผ่าน Web Browser ได้เลยโดยที่ไม่ต้องติดตั้งโปรแกรมใดๆ ทั้งสิ้น

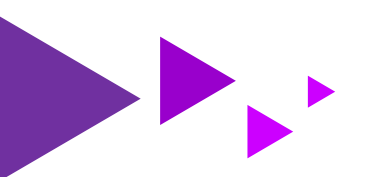

ี คู่มือการใช้งาน Google Form สำหรับคณาจารย์ บุคลากร และนักศึกษา มหาวิทยาลัยวงษ์ชวลิตกุล

## 🕨 การสร้างแบบฟอร์ม

1. เข้าสู่ระบบ Gmail ที่เว็บไซต์ <u>https://www.google.com/gmail/</u> (หรือพิมพ์ค้นหาใน Google ว่า "Gmail")

2

- 2. เข้าไปที่เว็บไซต์ <u>https://goo.gl/hTn9FK</u> (หรือพิมพ์ค้นหาใน Google ว่า "Google Form")
- 3. คลิก **ไปที่ Google ฟอร์ม**

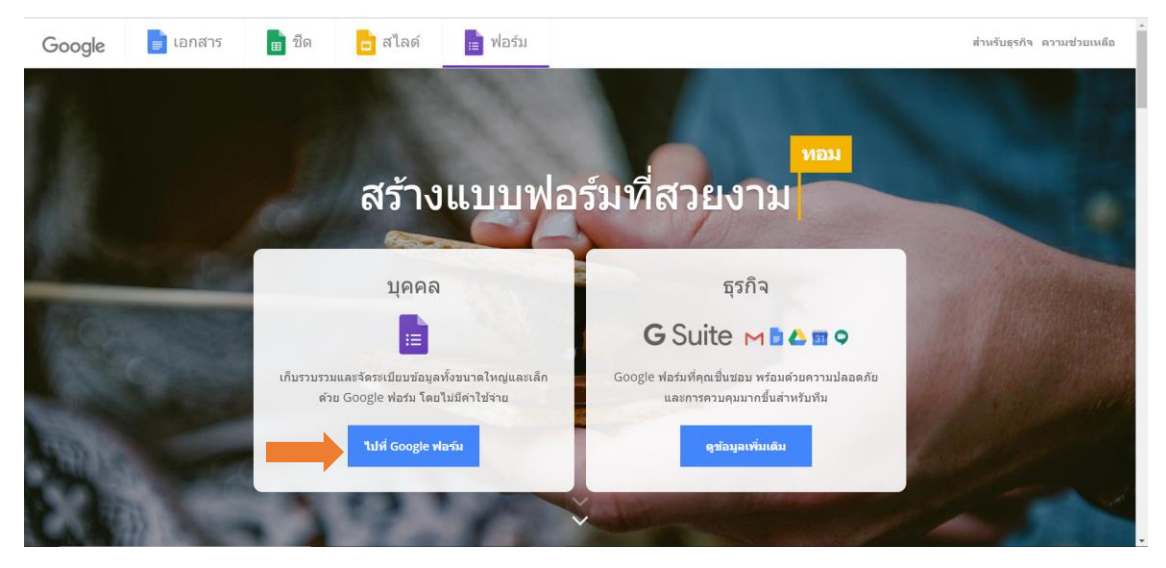

4. คลิก ว่าง เพื่อเริ่มแบบฟอร์มใหม่

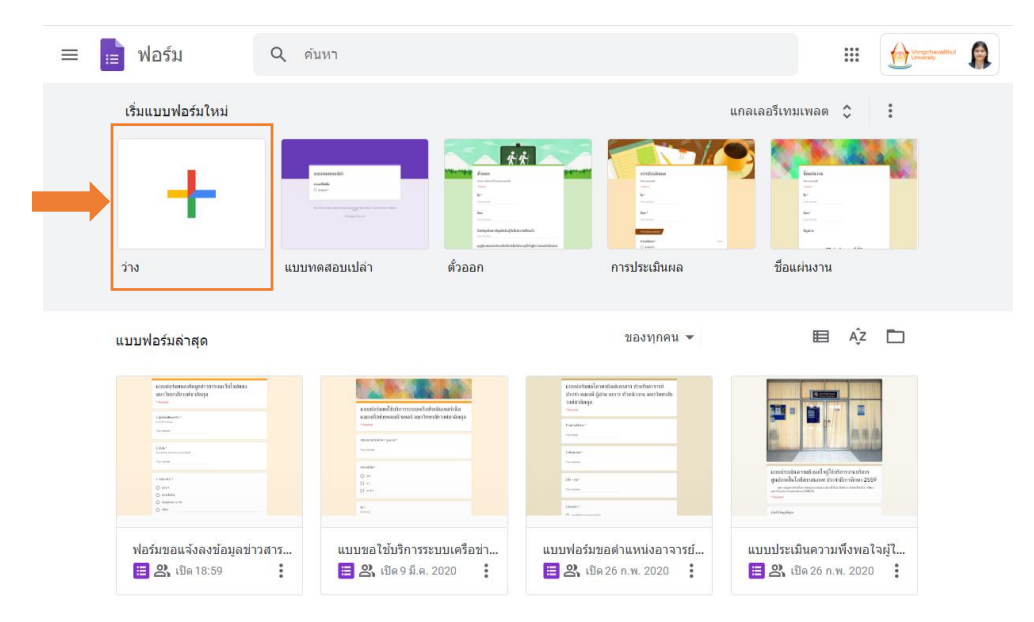

5. หลังจากเข้าสู่หน้าต่างแบบฟอร์มว่างแล้ว ให้ตั้งชื่อแบบฟอร์ม และใส่คำอธิบาย

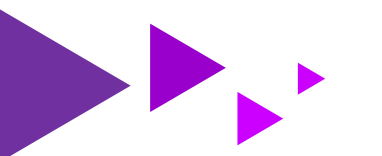

|                                       |                                                                                                 | {3}                                                      |                                                        |                                       |        |
|---------------------------------------|-------------------------------------------------------------------------------------------------|----------------------------------------------------------|--------------------------------------------------------|---------------------------------------|--------|
| 💼 ฟอร์มไม่มีชื่อ                      | \$                                                                                              | คำถาม การตอบกลับ                                         | (°) (©)                                                | ಧ್ರ ಡೆಂ                               | :      |
|                                       | <b>ฟอร์มไม่มีชื่อ</b><br>ศาอธิบายแบบฟอร์ม                                                       |                                                          |                                                        |                                       |        |
|                                       | คำถามไม่ระบุชื่อ<br>ดัวเลือกที่ 1<br>(พิ่มตัวเลือก หรือ เพิ่ม "อื่นๆ"                           |                                                          | <ul> <li>พลายด้วเลือก</li> <li>มีปี อ่าเป็น</li> </ul> | ▼ ÷                                   |        |
| l                                     |                                                                                                 | Ļ                                                        |                                                        |                                       |        |
| 📄 แบบประเมิา                          | มความพึงพอใจผู้ใช้บริกา 🗖                                                                       | ☆ บันทึกการเปลี่ยนแปล<br>ในใดรฟิแล้ว คำถาม การตอบกลับ    | งทั่งหมดไว้ 💮 🔘 {                                      | <b>्रि</b> तं र                       | :      |
| แบ<br>สา<br><sup>ขอคว</sup><br>บริกา: | Iบประเมินความพึงท<br>รสนเทศ<br>ามอนุเคราะห์ท่านในการตอบแบบประเมินศ<br>รของหน่วยงานให้ดียิ่งขึ้น | พอใจผู้ใช้บริก<br><sup>จวามพึงพอใจในการให้บริการ เ</sup> | <b>ารศูนย์เทคโนโ</b><br>พื่อประโยชน์ในการพัฒนา และบ    | <b>โลยี</b><br><sup>ปรับปรุงการ</sup> | •      |
| ค่า                                   | ถามไม่ระบุชื่อ                                                                                  |                                                          | 🔘 หลายตัวเลือก                                         | •                                     | ⊕<br>£ |
| 0                                     | ่วัวเลือกที่ 1<br>พิ่มตัวเลือก หรือ เพิ่ม "อื่นๆ"                                               |                                                          |                                                        |                                       |        |
|                                       |                                                                                                 |                                                          | 🗋 🔟 จำเป็น                                             |                                       |        |

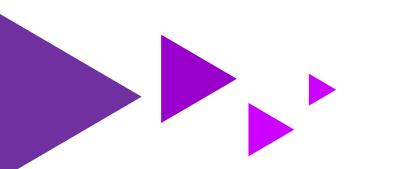

|                                                                             | ٦ ⁴ ٦                                |                      |                  |     |         |
|-----------------------------------------------------------------------------|--------------------------------------|----------------------|------------------|-----|---------|
| การสร้างคำถา                                                                | IJ                                   |                      |                  |     |         |
| การสร้างรายการคำถามมีเครื่องมือในก                                          | การสร้างทั้งหมด 8                    | เครื่องมือ ดังนี้    |                  |     |         |
| แบบประเมินความพึงพอใจผู้ใช้บริเ 🗖 🛪                                         | ∧บันทึกการเปลี่ยนแปล<br>∩ในไดรฟ์แล้ว | าทั้งหมดไว้ 💬        | © ∯              | ส่ง | : (     |
|                                                                             | คำถาม การตอบกลับ                     |                      |                  |     |         |
| ขอความอนุเคราะห์ท่านในการตอบแบบประเมินควา<br>บริการของหน่วยงานให้ดียิ่งขึ้น | มพึงพอใจในการให้บริการ<br>:::        | เพื่อประโยชน์ในการพั | มนา และปรับปรุงก | 115 |         |
| คำถาม                                                                       | 1                                    | 🔘 หลายตัวเลือ        | ก                | •   | Ð       |
| 🔵 ดัวเลือกที่ 1                                                             |                                      |                      |                  |     | Тт      |
| 🔿 เพิ่มดัวเลือก หรือ เพิ่ม "อื่นๆ"                                          |                                      |                      |                  |     | <b></b> |
|                                                                             |                                      |                      |                  |     |         |
|                                                                             |                                      |                      |                  |     | Þ       |
|                                                                             |                                      | ŪŪ                   | จำเป็น 🅕         | *   |         |

 $\left( \right)$ 

#### **1. กรอกคำถาม** ลงในช่องว่าง

1.1 กรอกคำถามที่ต้องการลงในช่องว่าง

| :::<br>เพศ 🖉 หลายตัวเลือก        | ⊕<br>₽ |
|----------------------------------|--------|
| 🔵 ตัวเลือกที่ 1                  | Tr     |
| (พิ่มตัวเลือก หรือ เพิ่ม "อื่นๆ" | -      |
|                                  | 4      |
| 🔲 🔟 จำเป็น 🔵 🕻                   | 8      |

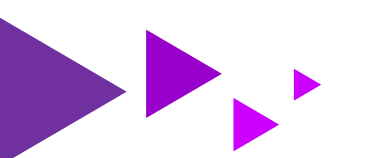

#### 2. เพิ่มคำถาม

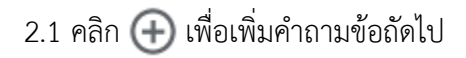

|                                                                          | * * * |                    | Ð      |
|--------------------------------------------------------------------------|-------|--------------------|--------|
| เพศ                                                                      |       | 🔘 หลายตัวเลือก 🛛 👻 | Ð      |
| 🔵 ตัวเลือกที่ 1                                                          |       |                    | Тт     |
| ไพ่มตัวเลือก หรือ เพิ่ม "อื่นๆ"                                          |       |                    |        |
|                                                                          |       |                    | 4      |
|                                                                          |       | 🔲 🔟 จำเป็น 🔵 :     |        |
|                                                                          |       |                    |        |
|                                                                          | Ļ     |                    |        |
|                                                                          |       |                    |        |
| เพศ                                                                      |       |                    |        |
| 🔵 ตัวเลือกที่ 1                                                          |       |                    |        |
|                                                                          |       |                    |        |
| ดำภาม                                                                    |       | 💿 หลายตัวเลือก 🗸   | Ð      |
| TI 161 164                                                               |       | 0                  | Ð      |
|                                                                          |       |                    |        |
| 🔘 ตัวเลือก 1                                                             |       |                    | Тт     |
| <ul> <li>ตัวเลือก 1</li> <li>เพิ่มตัวเลือก หรือ เพิ่ม "อื่นๆ"</li> </ul> |       |                    | Тт     |
| <ul> <li>ดัวเลือก 1</li> <li>เพิ่มดัวเลือก หรือ เพิ่ม "อื่นๆ"</li> </ul> |       |                    | Tr<br> |
| <ul> <li>ดัวเลือก 1</li> <li>เพิ่มดัวเลือก หรือ เพิ่ม "อื่นๆ"</li> </ul> |       | ∣□ โป๊ จำเป็น ■ :ื |        |

5

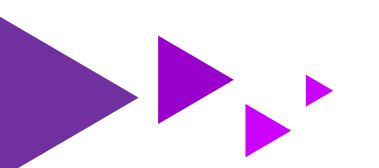

คู่มือการใช้งาน Google Form สำหรับคณาจารย์ บุคลากร และนักศึกษา มหาวิทยาลัยวงษ์ชวลิตกุล

#### 3. นำเข้าคำถาม

| 2 1 000 |   |                                          |  |
|---------|---|------------------------------------------|--|
| ว.1 ผลก | 2 | <ol> <li>มมเทาบานคริมคระหน่าง</li> </ol> |  |

| :::                              | 🔘 หลายตัวเลือก 🗸 | (+)<br>(+) |
|----------------------------------|------------------|------------|
| 🔵 ตัวเลือกที่ 1                  |                  | Tr         |
| (พิ่มตัวเลือก หรือ เพิ่ม "อื่นๆ" |                  |            |
| <u> </u>                         |                  |            |
|                                  | 🛛 🔟 จำเป็น 🍞 :   | 8          |

6

\_\_\_\_\_

#### 3.2 เลือกแบบฟอร์มที่มีคำถามที่ต้องการนำเข้ามาใช้ แล้ว คลิก **เลือก**

| เลือกฟอร์ม<br>ฟอร์ม เลือดไว้ก่อนหน้านี้                                                                                                    |                                                                                                    |                                                                                                    | ×                                                                                                    |
|----------------------------------------------------------------------------------------------------|----------------------------------------------------------------------------------------------------|----------------------------------------------------------------------------------------------------|----------------------------------------------------------------------------------------------------|
| ฟอร์ม                                                                                                    |                                                                                                    | Q                                                                                                    | az<br>az                                                                                                    |
| ໄຟລ໌<br>substances<br>Market State<br>Barket State<br>Barket St | sublead in formation de la devise de la devise devise devise de | ausdriversedepet recrue histers         norr         norr         internet         internet <td>ระยะสะสาราง เกรียการส<br/>สารางอะส์ สุริมาณา สำนักมายาโตรีเการ<br/>หรือเรื่อง<br/>เกิดสะระ<br/>เกิดสะระ<br/>เกิ</td> | ระยะสะสาราง เกรียการส<br>สารางอะส์ สุริมาณา สำนักมายาโตรีเการ<br>หรือเรื่อง<br>เกิดสะระ<br>เกิดสะระ<br>เกิ |
| <mark>เลือก</mark> ยกเลิก                                                                                                    |                                                                                                    |                                                                                                    | เลือกแบบฟอร์มที่ต้องการ                                                                                                    |

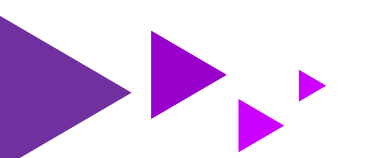

3.3 เลือกส่วนของคำถามจากแบบฟอร์มที่เลือก โดยสามารถเลือกได้ทั้งหมดหรือเลือบางส่วน จากนั้น
 คลิก นำเข้าคำถาม หรือสามารถเลือก เปลี่ยนแบบฟอร์ม เพื่อเปลี่ยนใช้คำถามจากแบบฟอร์มอื่นได้

7

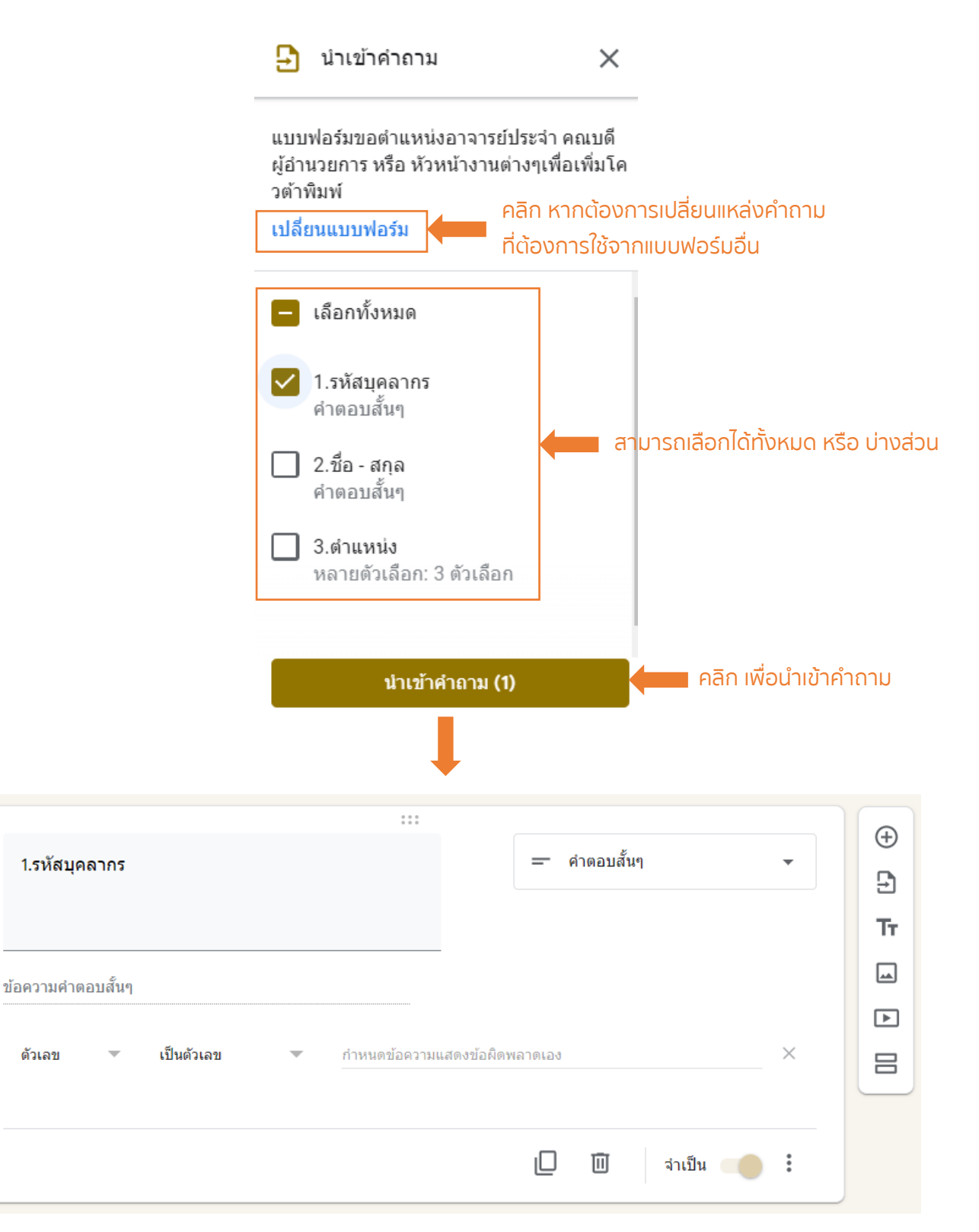

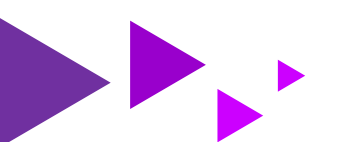

#### 4. เพิ่มชื่อและรายละเอียด

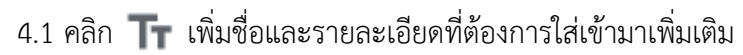

|                                 |                | Ð  |
|---------------------------------|----------------|----|
| เพศ                             |                | Ð  |
| 🔵 ตัวเลือกที่ 1                 |                | Tr |
| ไพ่มดัวเลือก หรือ เพิ่ม "อื่นๆ" |                |    |
|                                 | 🔲 🔟 จำเป็น 连 : |    |

8

#### 4.2 กรอกชื่อและรายละเอียด

| ไม่มีชื่อ                   |   | Ū | : |
|-----------------------------|---|---|---|
| ศาอธิบาย (ระบุหรือไม่ก็ได้) | - |   |   |
|                             |   |   |   |

#### 5. เพิ่มรูปภาพ

#### เพิ่มรูปภาพสามารถเพิ่มได้จากหลายช่องทาง ดังนี้

| 🔿 พวายตัวเลือด | $(\pm)$                                                                      |
|----------------|------------------------------------------------------------------------------|
|                | Ð                                                                            |
|                | Тт                                                                           |
|                |                                                                              |
|                | Þ                                                                            |
| 🗋 🔟 จำเป็น 👝 : |                                                                              |
|                | <ul> <li>พลายตัวเลือก</li> <li>พลายตัวเลือก</li> <li>พลายตัวเลือก</li> </ul> |

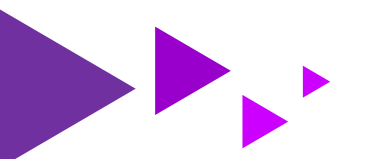

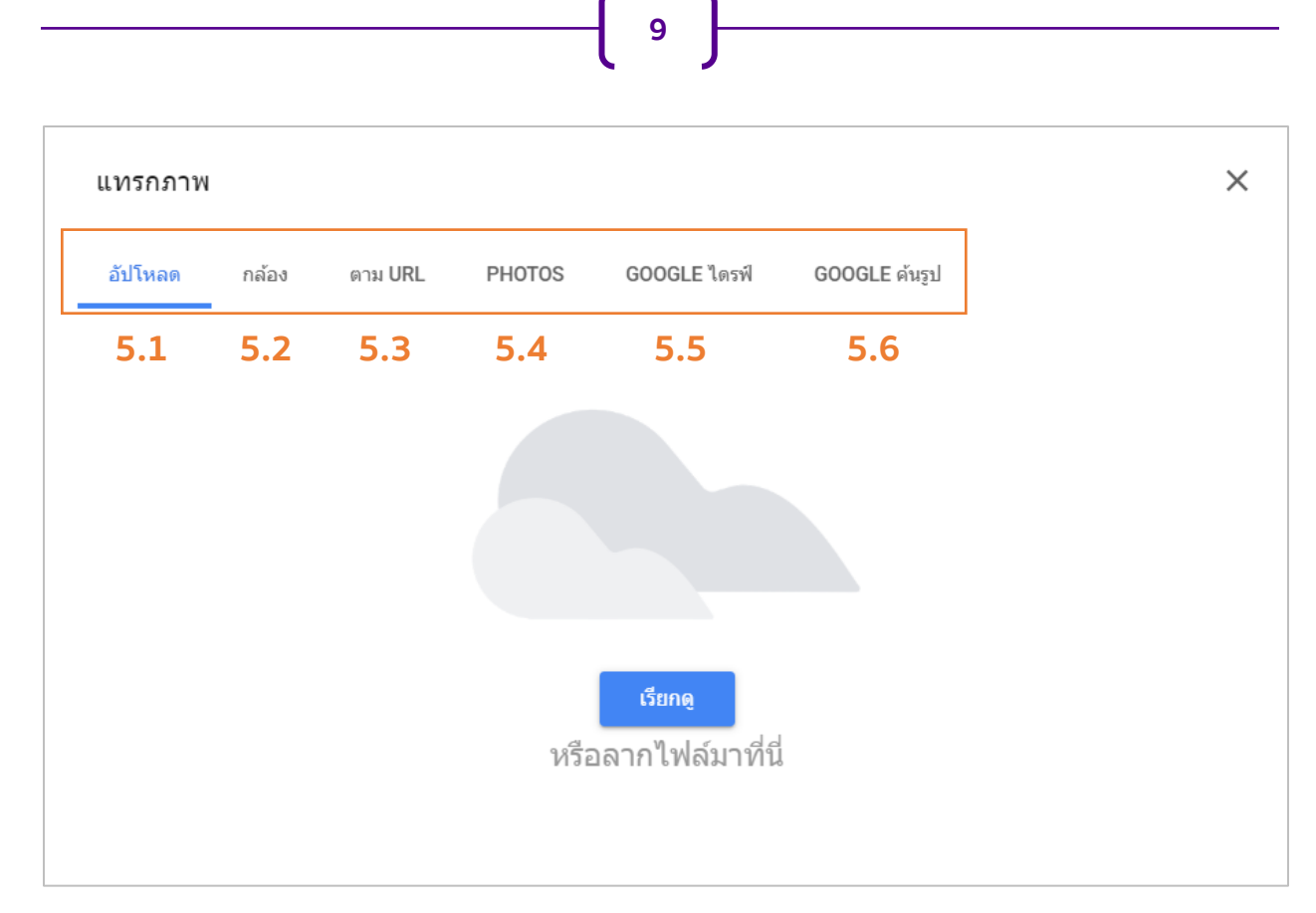

5.1 เพิ่มรูปภาพด้วย เมนู **อัปโหลด** 

#### 5.1.1 คลิก **เรียกดู** เพื่อค้นหาและลากไฟล์ภาพที่อยู่ในคอมพิวเตอร์เข้ามาวาง จากนั้น คลิก Open

| แทรกภาพ<br>อัปโหลด กล้อง ตาม URL PHOTOS GOOGLE ไตรพี GOOGLE | ×<br>ลับรป                                                |                |                  |         |
|-------------------------------------------------------------|-----------------------------------------------------------|----------------|------------------|---------|
|                                                             | Open ← → × ↑ □ > This PC > DATA (D:) > VU > Manual > Form | ٽ ~            |                  | ×       |
|                                                             | Organize  New folder                                      |                | ₿ <b>=</b> ≣ ▼ [ |         |
|                                                             | OneDrive     Name                                         | Date modified  | Туре             | Size    |
|                                                             | This PC                                                   | 6/4/2563 19:57 | JFIF File        | 14      |
|                                                             | 3D Objects                                                | //4/2503 18:55 | Microsoft Word D | 4,823   |
|                                                             | Desktop                                                   |                |                  |         |
| 15/100                                                      | 🖹 Documents                                               |                |                  |         |
| เวอเดี                                                      | Downloads                                                 |                |                  |         |
| หรือลากไฟล์มาที่นี่                                         | Music     Dictures                                        |                |                  |         |
|                                                             | Videos                                                    |                |                  |         |
|                                                             | S (C:)                                                    |                |                  |         |
|                                                             | DATA (D:)                                                 |                |                  |         |
|                                                             |                                                           |                | 06               | ,       |
|                                                             | File name: Google Form Logo                               |                | ไฟลีทั้งหมด      | ~       |
|                                                             |                                                           | L              | Open Car         | acel .: |
|                                                             |                                                           |                | T                |         |

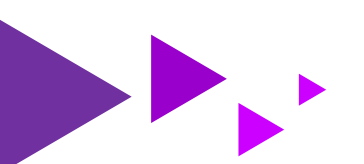

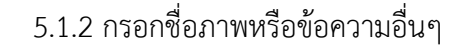

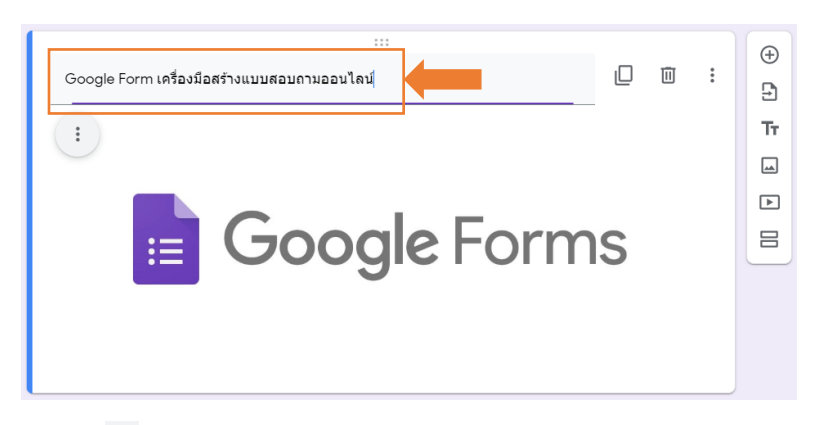

10

5.1.3 คลิก ፤ เพื่อแก้ไขหรือปรับตำแหน่งของภาพ หรือคลิกที่ภาพเพื่อย่อ/ขยาย จากภาพ

เลือก จัดกึ่งกลาง และย่อภาพ

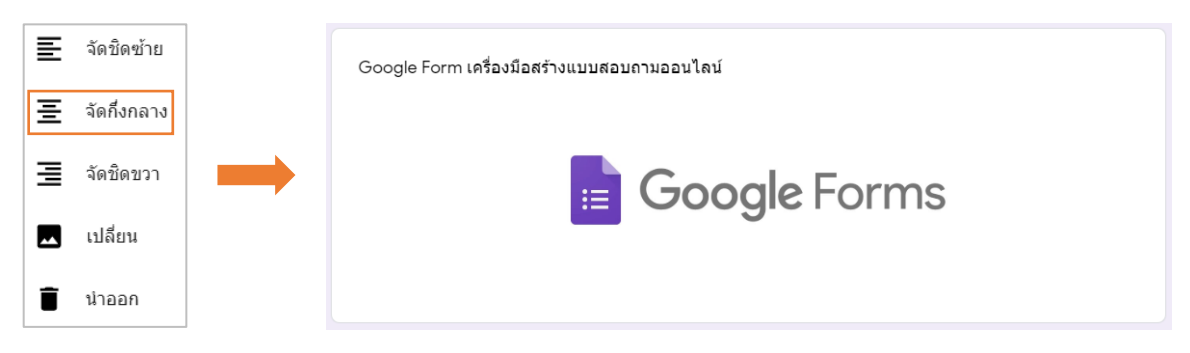

5.2 เพิ่มรูปภาพด้วย เมนู **กล้อง** 

5.2.1 คลิก Օ เพื่อถ่ายภาพ จากนั้น เลือกภาพที่ต้องการ คลิก แทรก

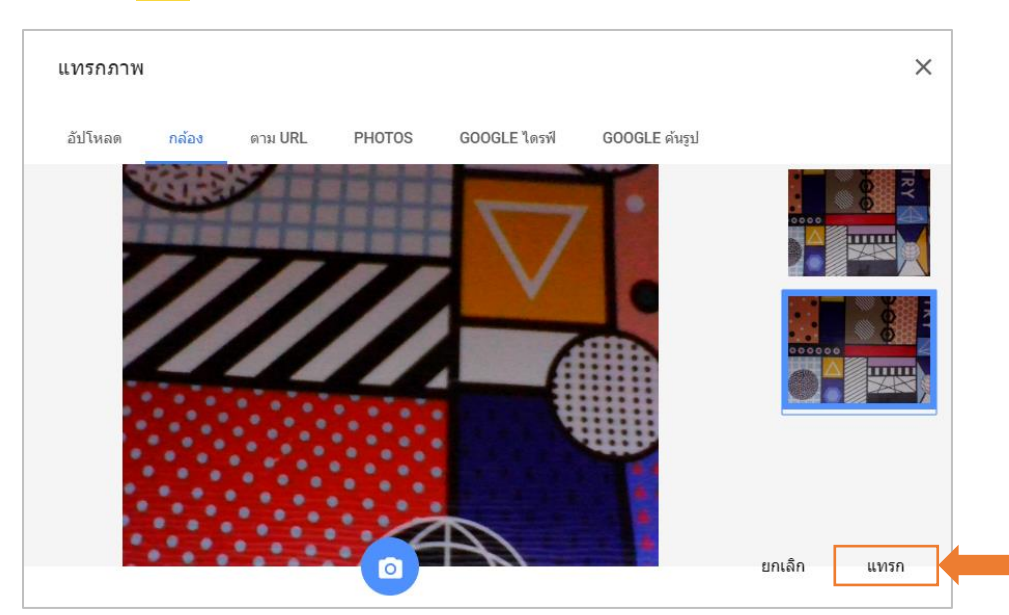

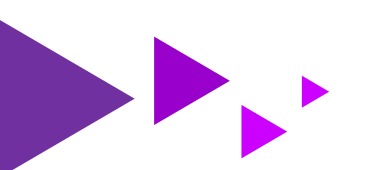

#### 5.3 เพิ่มรูปภาพด้วย เมนู ต**าม URL**

5.3.1 ค้นหาภาพที่ต้องการจากเว็บไซต์ จากนั้น คลิกขวาบนรูปภาพ เลือก คัดลอกที่อยู่รูปภาพ

11

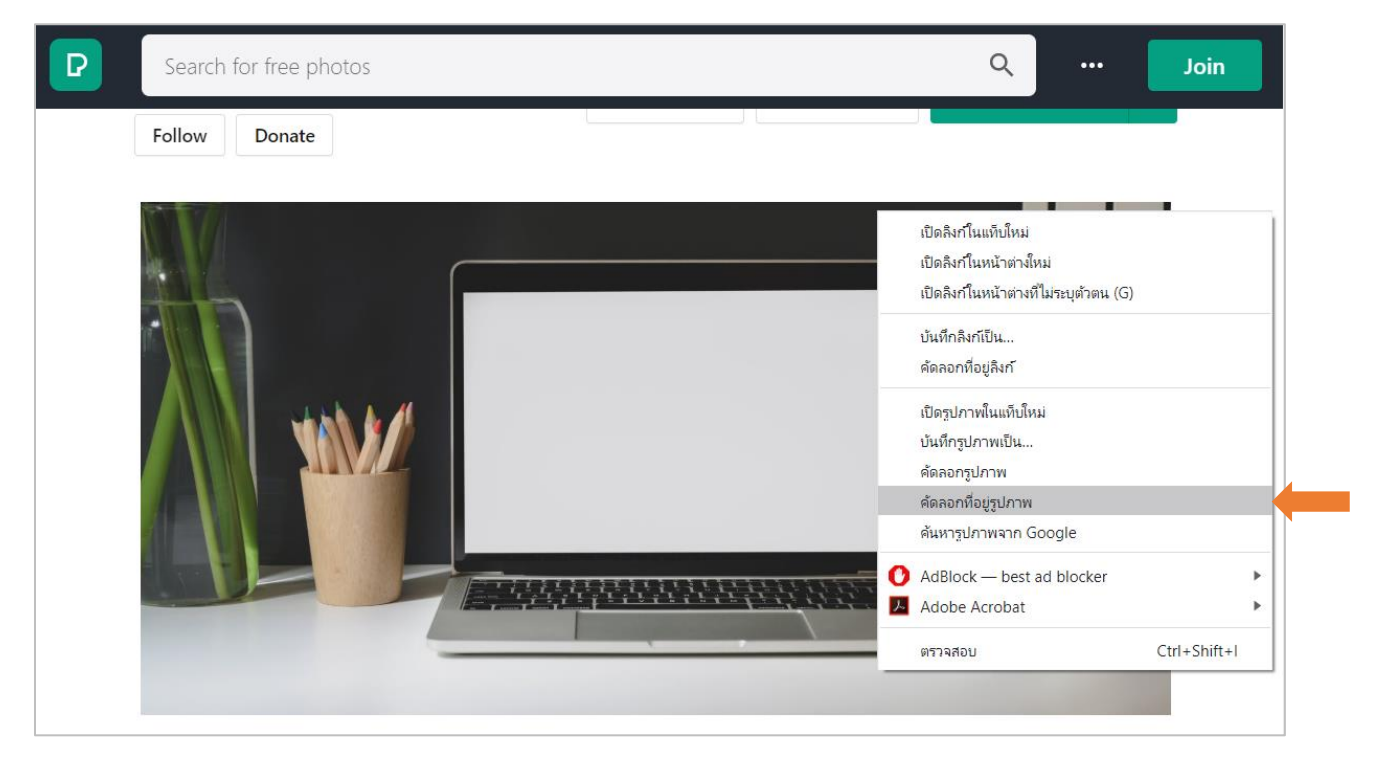

5.3.2 วางที่อยู่รูปภาพที่คัดลอกไว้ลงในช่อง วาง URL ของรูปภาพ จากนั้น คลิก แทรกรูปภาพ

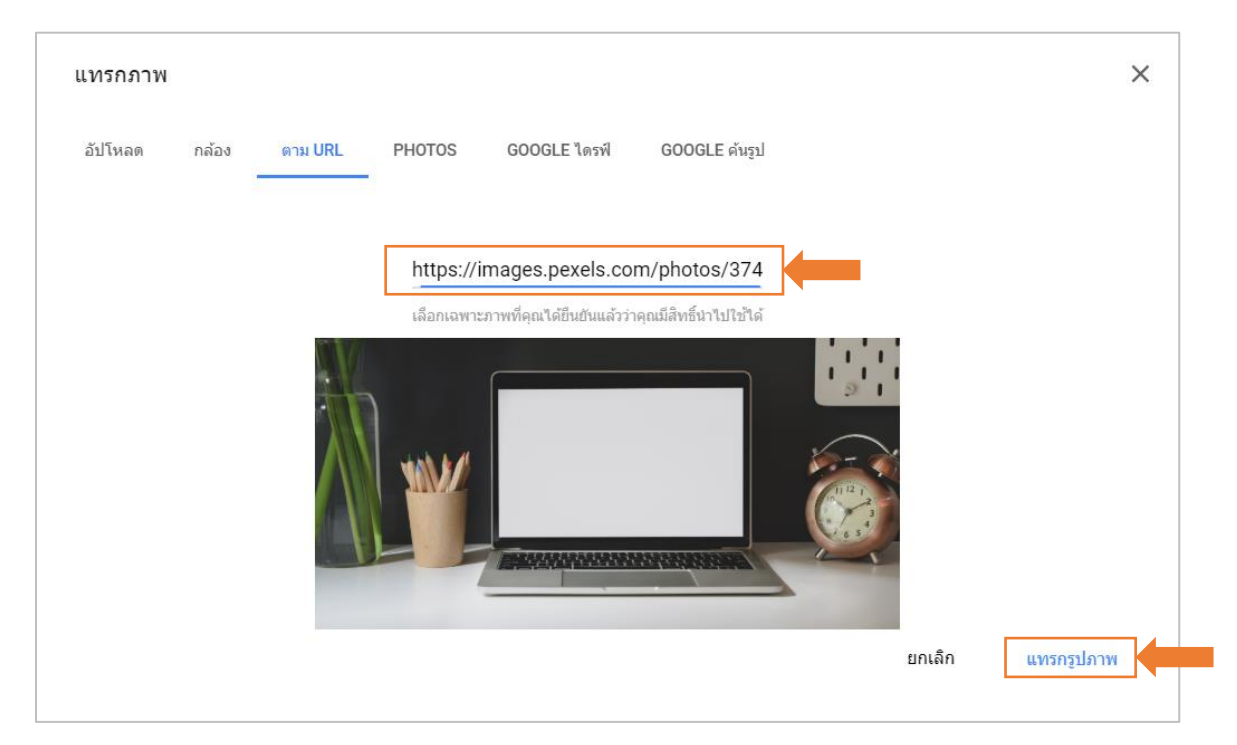

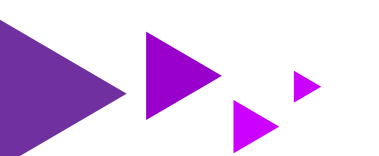

#### 5.4 เพิ่มรูปภาพด้วย เมนู PHOTOS

5.4.1 **เลือกรูปภาพ** ซึ่งมาจาก Google Photos ที่เชื่อมต่อกับ Gmail ของผู้ใช้ จากนั้น คลิก **แทรก** 

12

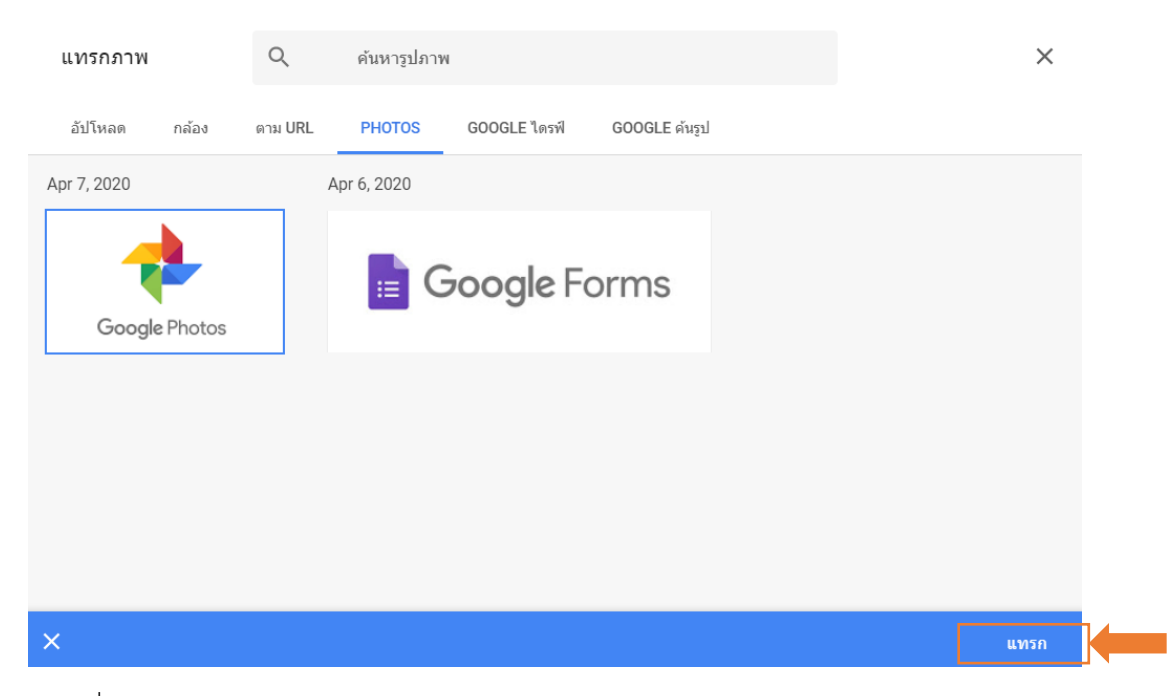

#### 5.5 เพิ่มรูปภาพด้วย เมนู GOOGLE ไดร์ฟ

5.5.1 **เลือกรูปภาพ** ซึ่งมาจาก GOOGLE ไดร์ฟ ที่เชื่อมต่อกับ Gmail ของผู้ใช้ จากนั้น คลิก **แทรก** 

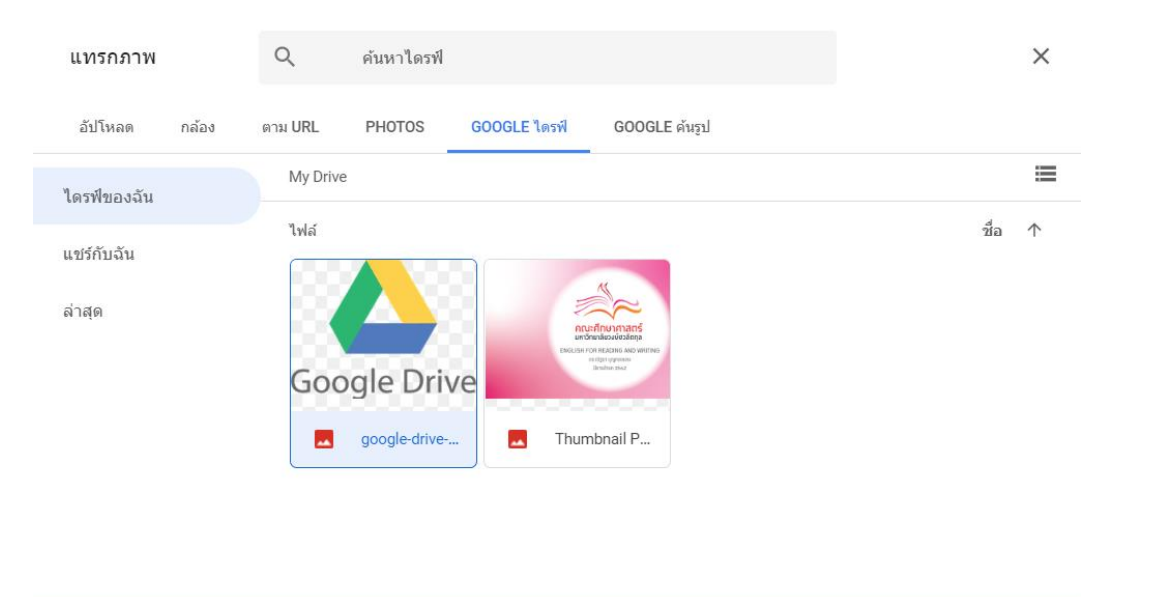

| l de la companya de la companya de la companya de la companya de la companya de la companya de la companya de l | X una |  |
|----------------------------------------------------------------------------------------------------|-------|--|
|----------------------------------------------------------------------------------------------------|-------|--|

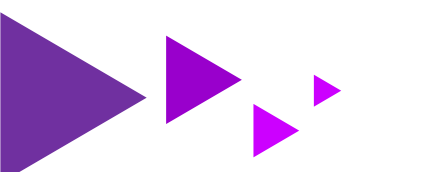

5.6 เพิ่มรูปภาพด้วย เมนู GOOGLE ค้นรูป

5.6.1 กรอกคำค้นหาเพื่อค้นหาภาพจาก Google ค้นรูป และเลือกรูปภาพ จากนั้น คลิก แทรก

13

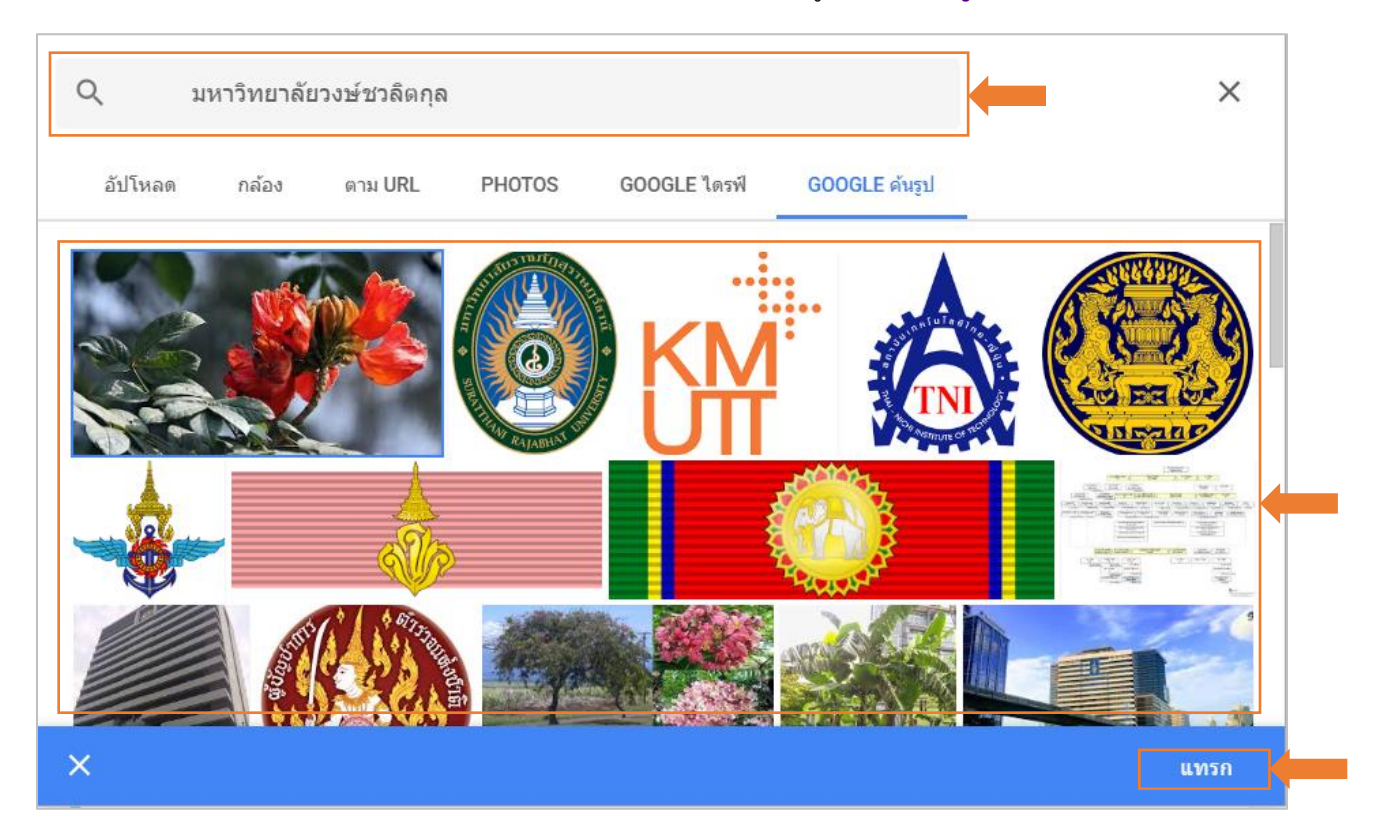

#### 6. เพิ่มวิดีโอ

6.1 คลิก 💽 เพิ่มวิดีโอ

| <ul> <li>เพศ</li> <li>๑ ังเลือกที่ 1</li> <li>๑ เพิ่มตัวเลือก หรือ เพิ่ม "อื่นๆ"</li> <li>๑ โป้น ๑ โป้น ๑ โป้น</li> </ul>                                                                                                    |                                    |                    | ÷  |
|----------------------------------------------------------------------------------------------------|------------------------------------|--------------------|----|
| <ul> <li>ดัวเลือกที่ 1</li> <li>เพิ่มดัวเลือก หรือ เพิ่ม "อื่นๆ"</li> <li>เพิ่มด้วเลือก หรือ เพิ่ม "อื่นๆ"</li> <li>□</li> <li>□</li></ul> | เพศ                                | 💿 หลายตัวเลือก 🛛 👻 | Ð  |
| <ul> <li>เพิ่มตัวเลือก หรือ เพิ่ม "อื่นๆ"</li> <li>โป้</li> <li>จำเป็น</li> </ul>                                                                                                    | 🔵 ตัวเลือกที่ 1                    |                    | Tr |
|                                                                                                    | 🔵 เพิ่มตัวเลือก หรือ เพิ่ม "อื่นๆ" |                    |    |
| □ □ ゴー・101 =                                                                                                    |                                    |                    |    |
|                                                                                                    |                                    | 🔲 🔟 จำเป็น 🔵 :     |    |

6.2 **การค้นหาวิดีโอ** กรอกชื่อวิดีโอ คลิก **ๆ** เพื่อค้นหาบน Youtube และเลือกวิดีโอที่ต้องการนำมาใส่ใน แบบฟอร์ม จากนั้น คลิก **เลือก** 

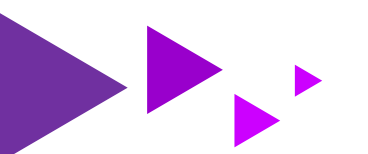

|    | เลือกวิดีโอ                                                                                                    | × |
|----|----------------------------------------------------------------------------------------------------|---|
| 1) | การค้นหาวิดีโอ URL                                                                                                    |   |
|    | YouTube มหาริทยาลัยวงษ์ชวลิตกุล 3)                                                                                                    |   |
|    | พรีเชนท์เทชั่นต้อนรับนักศึกษามหาวิทยาลัยวงษ์ชวลิตกุล 2559<br>12 นาที - 13 มิ.ย. 2016                                                                                                    |   |
|    | คณะพยาบาลศาสตร์ มหาวิทยาลัยวงษ์ชวลิตกุล         1           8 นาที - 17 ม.ค. 2018         4)                                                                                                    |   |
|    | มาร์ชวงษ์ชวลิตกุล (Vongchavalitkul Unverisity : VU)<br>เพลงมาร์ชประจำมหาวิทยาลัยวงษ์ชวลิตกุล เนื้อเพลง * พวกเราวงษ์ชวลิตกุล สำนึกต่อคุณอาจารย์สอนมา จริยธรรมก่อนนำบัญญา กาย<br>ใจ วาจา รักษาความดี มั่นคงมีระเบียบวินัย จดเด่นเพียงใด ผองชนให้ไมตรี มีความรัก มีเกียรติศักดิ์ศรี จิตผ้สามัคคี กันไว้กลมเกลี่ยว |   |
| 5) | เลือก ยกเฉิก                                                                                                    |   |

14

6.3 กรณี มี URL หรือลิงค์ของวิดีโอที่ต้องการอยู่ก่อนแล้ว คลิก **URL** จากนั้น **วาง URL** ของ Youtube ลงในช่องว่าง จากนั้น คลิก **เลือก** 

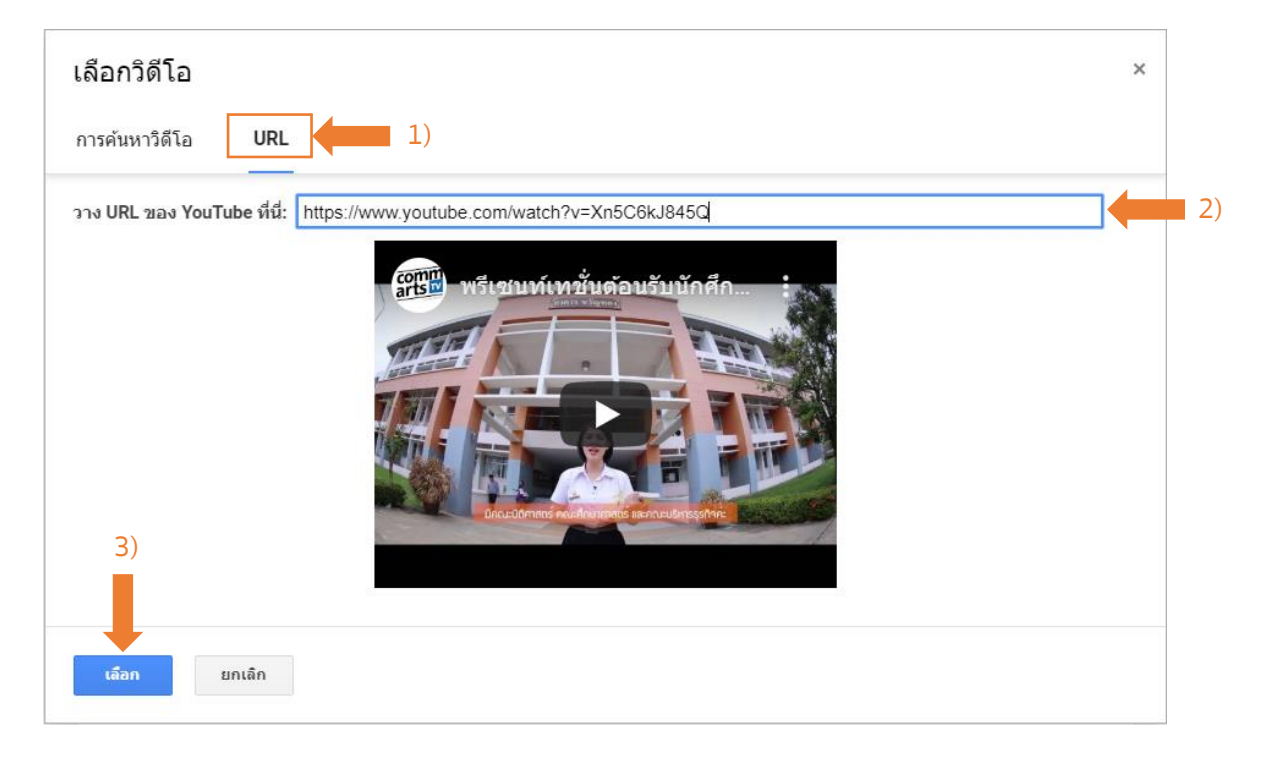

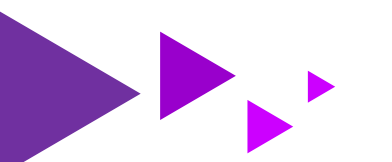

6.4 กรอกชื่อวิดีโอหรือข้อความอื่นๆ

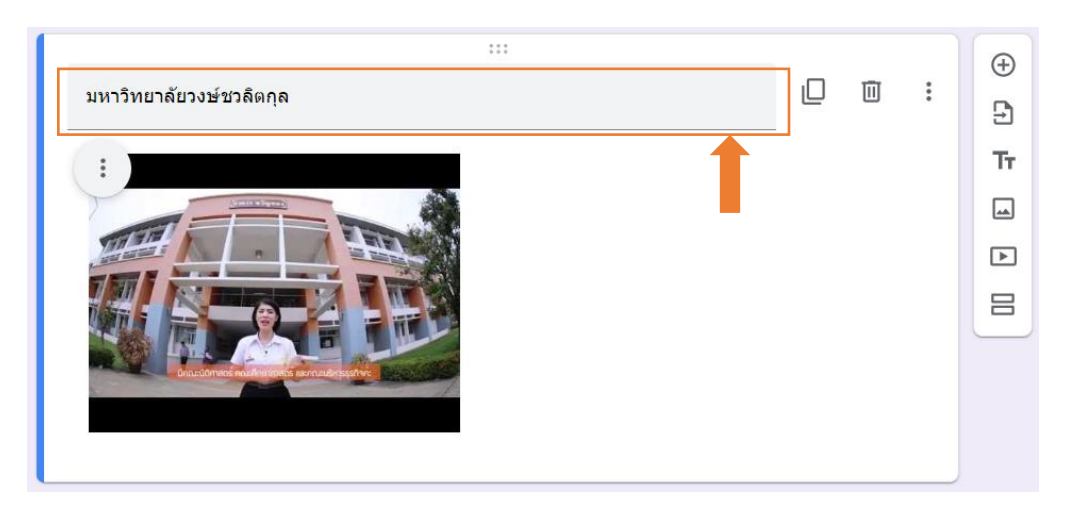

15

6.5 คลิก : เพื่อแก้ไขหรือปรับตำแหน่งของวิดีโอ หรือคลิกที่วิดีโอเพื่อย่อ/ขยายภาพวิดีโอ จากภาพ
 เลือก จัดกึ่งกลาง และขยายภาพ

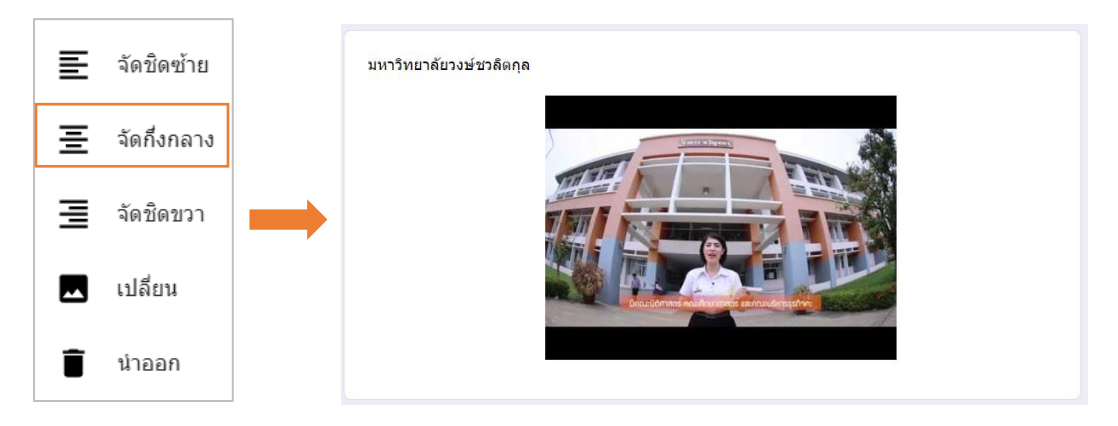

#### 7. เพิ่มส่วน

7.1 คลิก 😑 เพื่อเพิ่มและเป็นแบ่งแบบฟอร์มออกเป็นส่วนๆ ดังภาพ

|                                            |                |   | Ð  |
|--------------------------------------------|----------------|---|----|
| เพศ                                        | 💿 หลายตัวเลือก | • | Ð  |
| 🔵 ตัวเลือกที่ 1                            |                |   | Тт |
| 🔿 เพิ่มตัวเลือก <b>หรือ เพิ่ม "อื่นๆ</b> " |                |   |    |
|                                            |                |   |    |
|                                            | 🔲 🔟 จำเป็น 🔵   | : |    |
|                                            |                |   |    |
|                                            |                |   |    |

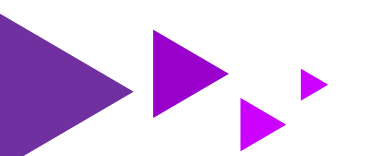

| 16                                                                                                    |    |   |
|----------------------------------------------------------------------------------------------------|----|---|
| a<br>แบบประเมินความพึงพอใจผู้ใช้บริการศูนย์เทศ 🗅 🛱 ชันทึกการเปลี่ยนแปลงทั้งหมดไว้ 🈳 💿 🔅 a่ง<br>คำถาม การตอบกลับ                                                                                             | :  | â |
|                                                                                                    |    |   |
| แบบประเมินความพึงพอใจผู้ใช้บริการศูนย์ × ่<br>เทคโนโลยีสารสนเทศ<br>ขอดวามอนุเดราะห์ท่านในการดอบแบบประเมินความพึงพอใจในการให้บริการ เพื่อประโยชน์ในการพัฒนา และปรับปรุงการ<br>บริการของหน่วยงานให้ดียิ่งขึ้น |    |   |
| เพศ<br>🔿 ดัวเลือกที่ 1                                                                                                    |    |   |
| ต่อจากส่วนที่ 1 ไปยังส่วนถัดไป 👻                                                                                                    |    |   |
| ส่วนที่ 2 จาก 2                                                                                                    | († |   |
| ส่วนที่ไม่มีชื่อ × :<br>ศาลธิมาย (ระบุหรือไม่ก็ได้)                                                                                                    | Tr |   |
|                                                                                                    | 8  | 0 |

7.2 กรอกข้อความรายละเอียดหัวข้อและคำอธิบายของส่วนนั้น

| ส่วนที่ 2 จาก 2                                         |   |   |
|---------------------------------------------------------|---|---|
| ระดับความพึงพอใจของผู้รับบริการ                         | × | : |
| โปรดทำเครื่องหมายในช่องที่ตรงกับระดับความพึงพอใจของท่าน |   |   |

7.3 คลิก ፤ เพื่อแก้ไขส่วนเพิ่มเติม ได้แก่ **ทำสำเนาส่วน ย้ายส่วน ลบส่วน** หรือ**รวมกับด้านบน** โดย การกระทำเหล่านี้ส่งผลกับรายการคำถามของส่วนนั้นทั้งหมด เช่น ลบส่วน เป็นการลบชื่อส่วนและรายการคำถาม ภายใต้ส่วนนั้นทั้งหมด

| ส่วนที่ 2 จาก 2                                         |   | ÷            |  |
|---------------------------------------------------------|---|--------------|--|
| ระดับความพึงพอใจของผู้รับบริการ                         | ž | : 9          |  |
| โปรดทำเครื่องหมายในช่องที่ตรงกับระดับความพึงพอใจของท่าน |   | ทำสำเนาส่วน  |  |
|                                                         |   |              |  |
|                                                         |   | ยายสงาน      |  |
| มหาวิทยาลัยวงษ์ชวลิตกุล                                 |   | ลบส่วน       |  |
| (another many)                                          |   | รวมกับด้านบน |  |

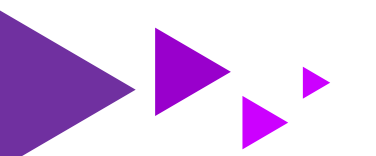

#### 8. ทำสำเนา

8.1 คลิก 🛛 เพื่อทำซ้ำรายการคำถามเพิ่ม 1 รายการ

| :::                                | 💿 หลายตัวเลือก 🗸 | ⊕<br>₽ |
|------------------------------------|------------------|--------|
| 🔵 ดัวเลือกที่ 1                    |                  | Tr     |
| 🔿 เพิ่มด้วเลือก หรือ เพิ่ม "อื่นๆ" |                  |        |
| <u> </u>                           | L                | ►      |
|                                    | 🔲 🗐 จำเป็น 🍞 :   | 8      |

17

#### 9. <mark>ລ</mark>ບ

#### 9.1 คลิก 🔟 เพื่อลบรายการคำถาม

| :::                                | 💿 หลายตัวเลือก 🗸 | ⊕<br>₽ |
|------------------------------------|------------------|--------|
| 🔵 ตัวเลือกที่ 1                    |                  | Ττ     |
| 🔿 เพิ่มดัวเลือก หรือ เพิ่ม "อื่นๆ" |                  | -      |
|                                    | I                |        |
|                                    | 🛛 🔟 จำเป็น 🎾 :   | 8      |

#### 10. จำเป็น

10.1 เลื่อน 💶 ไปทางขวาเป็นการตั้งค่าบังคับให้ตอบรายการคำถามนั้นๆ ไม่สามารถเว้นว่างได้

|                                    |                    | Ð  |
|------------------------------------|--------------------|----|
| เพศ                                | 🔘 หลายดัวเลือก 🛛 👻 | €  |
| ข้อเสนอแนะ: ไม่ต้องการระบุ         |                    | Тт |
| 🔵 ตัวเลือก 1                       |                    | -  |
| 🔵 เพิ่มตัวเลือก หรือ เพิ่ม "อื่นๆ" |                    | ►  |
|                                    |                    |    |
|                                    | 🛛 🔟 จำเป็น 💽 :     |    |

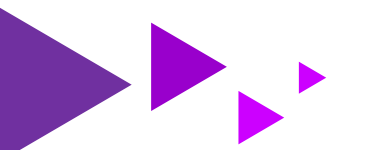

11. ເพີ່ມເตີມ

กำหนดลักษณะเพิ่มเติมให้กับรายการคำถาม มีทั้งหมด 3 ลักษณะ ดังนี้

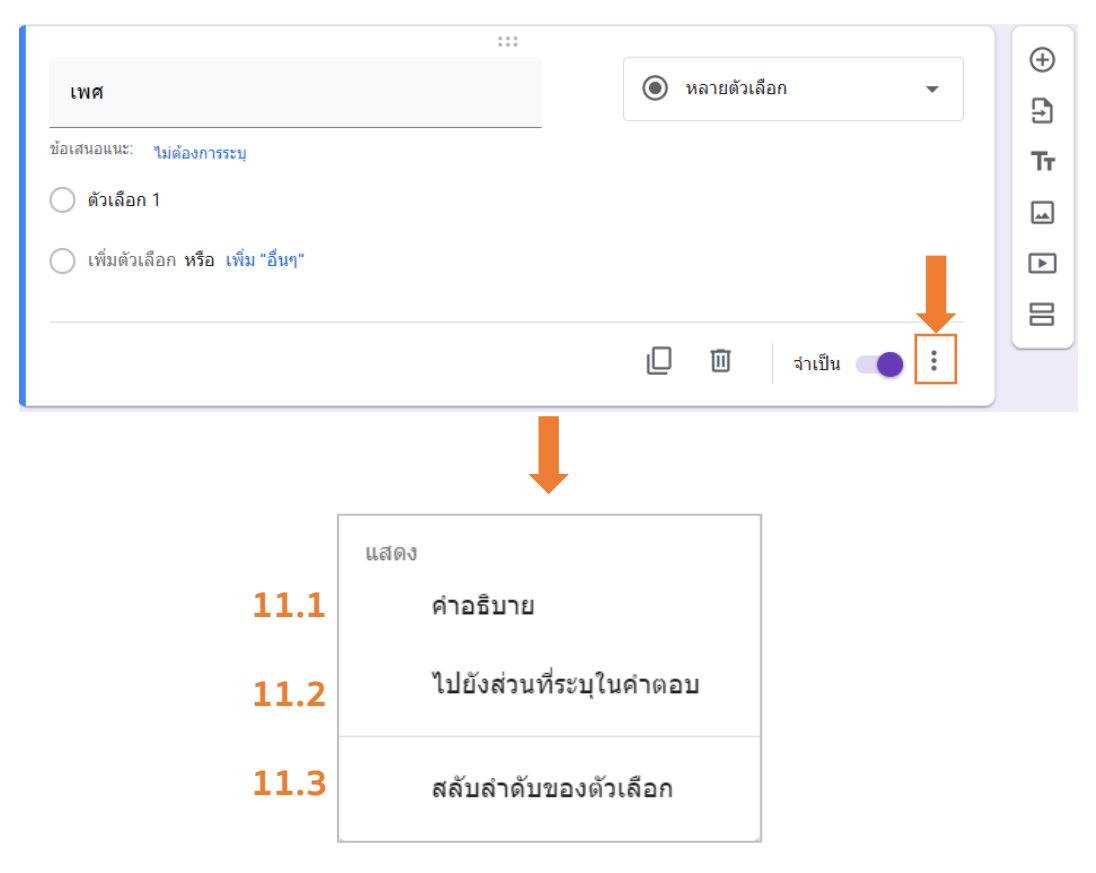

18

- 11.1 แสดง <mark>คำอธิบาย</mark>
- 11.2 ตั้งค่า ไปยังส่วนที่ระบุในคำตอบ
- 11.3 สลับลำดับของตัวเลือก

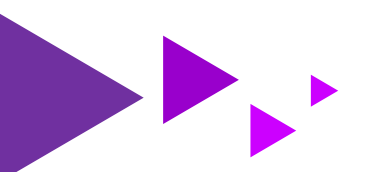

## การกำหนดลักษณะคำตอบ

ลักษณะของคำตอบสามารถกำหนดได้ทั้งหมด 11 ลักษณะ ดังนี้

| เพศ                                |              |                           | ۲  | หลายตั | ัวเลือก      | • |
|------------------------------------|--------------|---------------------------|----|--------|--------------|---|
| 🔵 ตัวเลือกที่ 1                    |              |                           |    |        | 1            |   |
| 🔵 เพิ่มตัวเลือก หรือ เพิ่ม "อื่นๆ" |              |                           |    | เลือก  | าลักษณะคำตอบ |   |
|                                    |              |                           |    | Ū      | จำเป็น 🌘     | * |
|                                    |              | Ļ                         |    |        |              |   |
| 1                                  | -            | คำตอบสั้นๆ                |    |        |              |   |
| 2                                  | ₽            | ย่อหน้า                   |    |        |              |   |
| 3                                  | ۲            | หลายตัวเลือก              |    |        |              |   |
| 4                                  | $\checkmark$ | ช่องทำเครื่องหมาย         |    |        |              |   |
| 5                                  | 0            | เลื่อนลง                  |    |        |              |   |
| 6                                  | 6            | อัปโหลดไฟล์               |    |        |              |   |
| 7                                  | ***          | สเกลเชิงเส้น              |    |        |              |   |
| 8                                  | ***          | ตารางตัวเลือกหลายข้อ      |    |        |              |   |
| 9                                  |              | ตารางกริดช่องทำเครื่องหมา | าย |        |              |   |
| 10                                 |              | วันที่                    |    |        |              |   |
| 11                                 | 0            | เวลา                      |    |        |              |   |

19

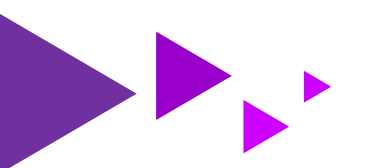

1. ลักษณะคำตอบแบบ คำตอบสั้นๆ หมายถึง ข้อความสั้นๆไม่เกิน 1 บรรทัด

| ชื่อ - นามสกุล |  |
|----------------|--|
| ประภัสสร พุทธา |  |

20

1.1 เลือกลักษณะคำตอบแบบ **คำตอบสั้นๆ** แล้วกรอกคำถาม

| ชื่อ - นามสกุล    | -    | — คำตอบสั้นๆ - |  |
|-------------------|------|----------------|--|
| ข้อความคำตอบสั้นๆ |      |                |  |
| กรอกค             | ำถาม | เลอกลกษณะคำตอบ |  |
|                   |      | 🔲 🔟 จำเป็น 🔵 🗄 |  |

2. ลักษณะคำตอบแบบ **ย่อหน้า** หมายถึง ข้อความที่มีความยาวเกิน 1 บรรทัด

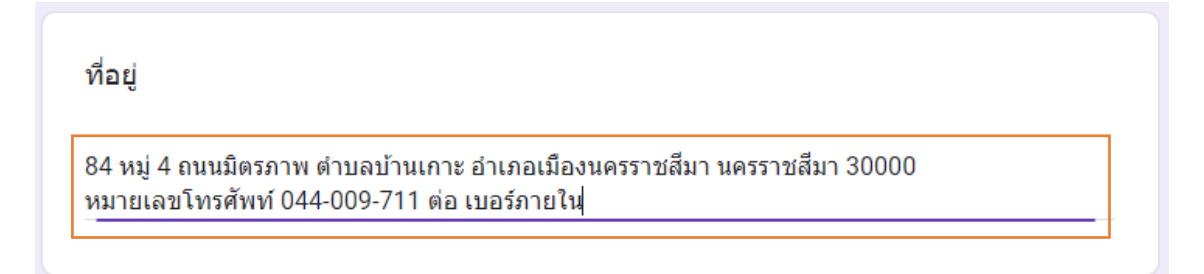

2.1 เลือกลักษณะคำตอบแบบ **ย่อหน้า** แล้วกรอกคำถาม

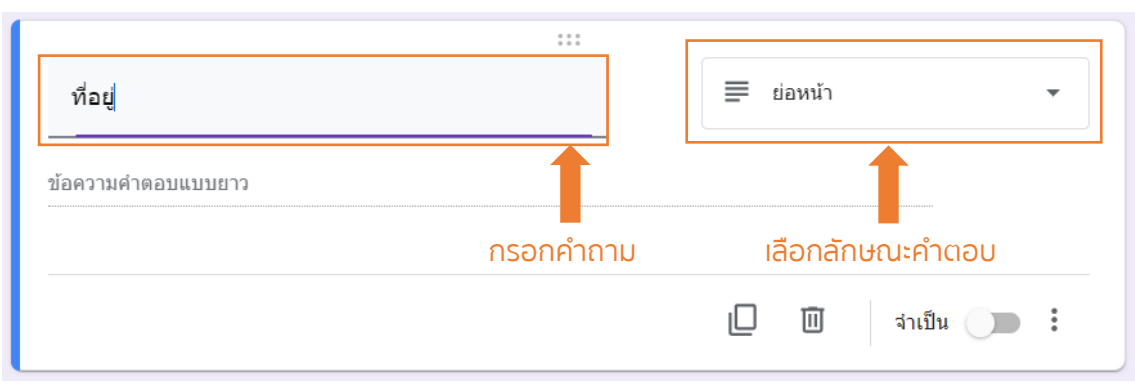

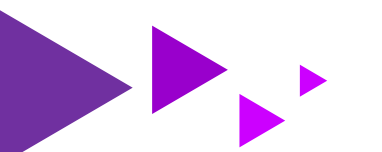

3. ลักษณะคำตอบแบบ **หลายตัวเลือก** หมายถึง สร้างได้หลายตัวเลือก และเลือกตอบได้เพียง 1 ตัวเลือก

21

| เพศ             |
|-----------------|
| 🔿 หญิง          |
| 🔿 ชาย           |
| (●) อื่นๆ: LGBT |
|                 |

3.1 เลือกลักษณะคำตอบแบบ **หลายตัวเลือก** แล้วกรอกคำถาม

| :::                                                |                              |
|----------------------------------------------------|------------------------------|
| เพศ                                                | ์ (๑) หลายตัวเลือก 🗸 🗸       |
| ข้อเสนอแนะ: เพิ่มทั้งหมด หญิง ไม่ต้องการระบุ อื่นๆ |                              |
| 🔘 ตัวเลือก 1<br>กรอกคำ                             | เ –<br>าถาม เลือกลักษณะคำตอบ |
| ─ เพิ่มตัวเลือก หรือ เพิ่ม "อื่นๆ"                 |                              |
|                                                    | 🔲 🔟 จำเป็น 🔵 :               |

3.2 **กรอกข้อความ**เพื่อเพิ่มตัวเลือก หรือ คลิก <mark>เพิ่ม "อื่นๆ</mark>" กรณีไม่มีตัวเลือกที่ต้องการเลือกจึงให้ผู้ตอบ ระบุคำตอบอื่นเอง

| เพศ                                           |  | 🔘 หลายตัวเลือก | • |
|-----------------------------------------------|--|----------------|---|
| ข้อเสนอแนะ: เพิ่มทั้งหมด ไม่ต้องการระบุ อื่นๆ |  |                |   |
| 🔿 หญิง                                        |  |                | × |
| 🔿 ข้าย                                        |  |                | × |
| เพิ่มตัวเลือก หรือ เพิ่ม "อื่นๆ"              |  |                |   |
|                                               |  | _              |   |
|                                               |  | 📙 🔟 จำเป็น 🔵   |   |

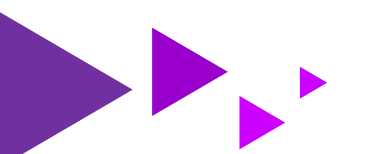

**4.** ลักษณะคำตอบแบบ **ช่องทำเครื่องหมาย** หมายถึง สร้างได้หลายตัวเลือก และเลือกตอบได้หลายตัวเลือก

22

| ทคโนโลยีที่ใช้ในชีวิ |
|----------------------|
| 🗸 สมาร์ทโฟน          |
| Notebook             |
| Computer             |
| 🗸 อื่นๆ: Teblet      |

#### 4.1 เลือกลักษณะคำตอบแบบ **ช่องทำเครื่องหมาย** แล้วกรอกคำถาม

| เทคโนโลยีที่ใช้ในชีวิตประจำวัน |           | 🗹 ช่องทำเครื่องหมาย 🗸 |
|--------------------------------|-----------|-----------------------|
| ด้วเลือก 1                     | , end     | 1                     |
| เพมตาเดอก หรอ เพม อนจ          | กรอกคาถาม | เสอกสกษณะคาตอบ        |
|                                |           | 🔲 🔟 จำเป็น 💽 :        |

4.2 **กรอกข้อความ**เพื่อเพิ่มตัวเลือก หรือ คลิก <mark>เพิ่ม "อื่นๆ</mark>" กรณีไม่มีตัวเลือกที่ต้องการเลือกจึงให้ผู้ตอบ ระบุคำตอบอื่นเอง

| เทคโนโลยีที่ใช่ในชีวิตประจำวัน   | 🔽 ช่องทำเครื่องหมาย 🗸 |
|----------------------------------|-----------------------|
| 🔲 สมาร์ทโฟน                      | ×                     |
| Notebook                         | ×                     |
| Computer                         | ×                     |
| เพิ่มตัวเลือก หรือ เพิ่ม "อื่นๆ" |                       |
|                                  |                       |
|                                  | 🔲 🔟 จำเป็น 🕖 🗄        |

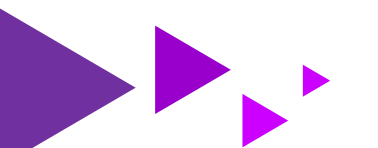

5. ลักษณะคำตอบแบบ **เลื่อนลง** หมายถึง ช่องตัวเลือกแบบดึงลงมาหลายรายการ และเลือกตอบได้เพียง 1 ตัวเลือก

23

| สถานภาพ |   |
|---------|---|
| เลือก   | - |
| โสด     |   |
| แต่งงาน |   |

#### 5.1 เลือกลักษณะคำตอบแบบ **เลื่อนลง** แล้วกรอกคำถาม

| สถานภาพ                         | <br>💽 เลื่อนลง 🗸 |
|---------------------------------|------------------|
| 1 ตัวเลือก 1<br>2 เพิ่มตัวเลือก | <br>1            |
|                                 | 🔲 🔟 จำเป็น 🚛 🏽   |

#### 5.2 กรอกข้อความเพื่อเพิ่มตัวเลือก

| สถานภาพ         |  | 0 | เลื่อนลง |          | -        |   |
|-----------------|--|---|----------|----------|----------|---|
| 4.5.            |  |   |          |          |          |   |
| า เสด           |  |   |          |          | X        |   |
| 2 แต่งงาน       |  |   |          |          | $\times$ |   |
| 3 เพิ่มตัวเลือก |  |   |          |          |          |   |
|                 |  |   |          |          |          | _ |
|                 |  |   | Ū        | จำเป็น 🕕 | :        |   |
|                 |  |   |          |          |          |   |

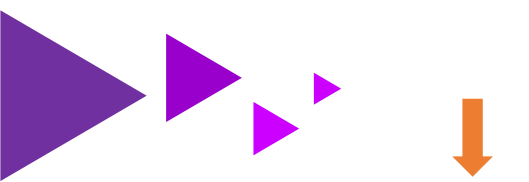

- 6. ลักษณะคำตอบแบบ อัปโหลดไฟล์ หมายถึง ให้ผู้ตอบอัปโหลดไฟล์ไปที่ไดรฟ์ของเจ้าของแบบฟอร์มได้
- 6.1 คลิก 🚯 อัปโหลดไฟล์ จะปรากฏคำอธิบายดังภาพ จากนั้น คลิก **ดำเนินต่อไป**

24

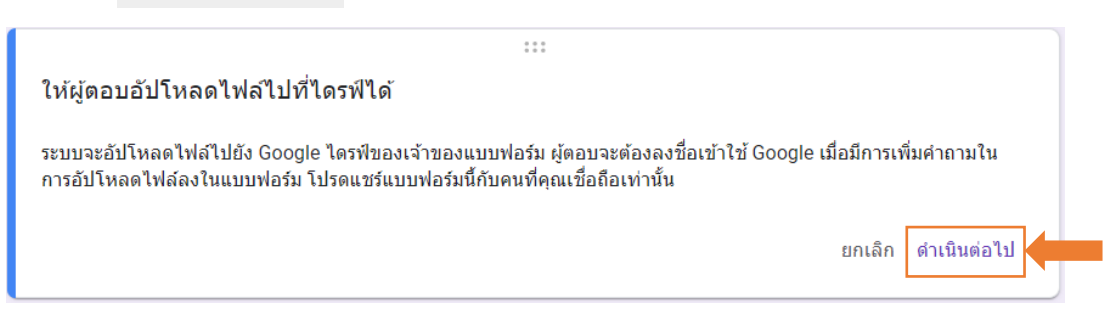

6.2 ตั้งค่ากำหนดการอัปโหลดไฟล์ของผู้ตอบแบบฟอร์มได้ ดังนี้

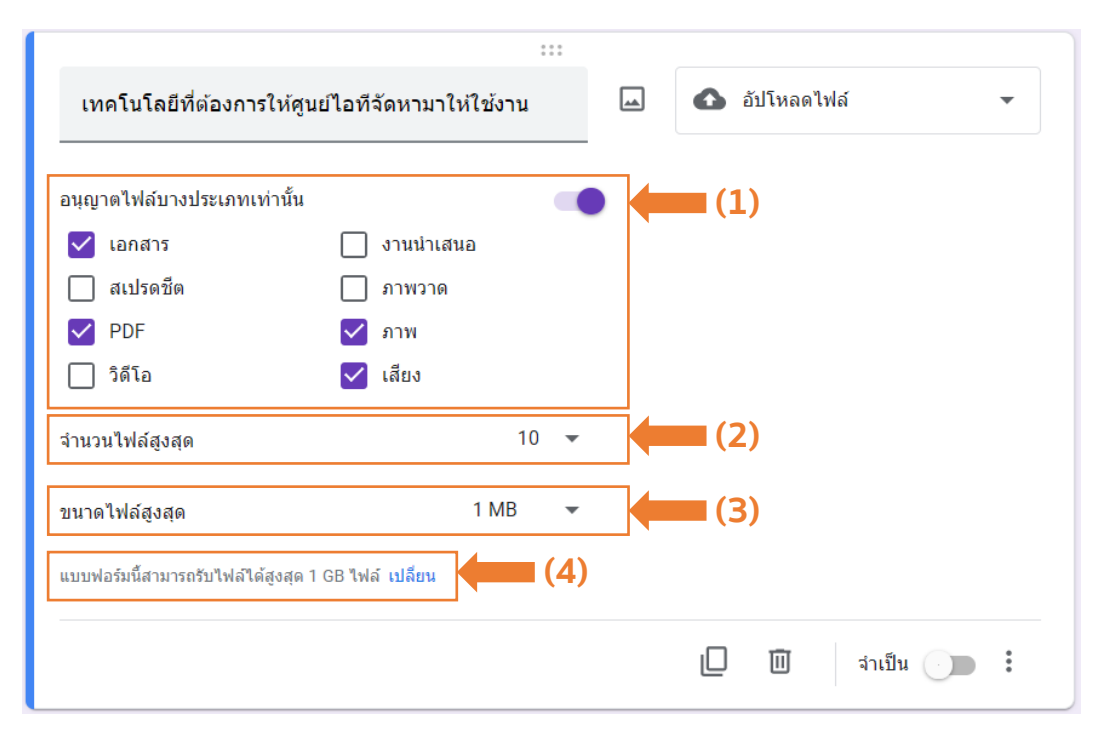

- อนุญาตไฟล์บางประเภทเท่านั้น: กำหนดให้ผู้ตอบแต่ละรายสามารถอับโหลดไฟล์ได้เฉพาะชนิดไฟล์ ที่เลือกเท่านั้น
- (2) จำนวนไฟล์สูงสุด: กำหนดจำนวนไฟล์สูงสุดที่ผู้ตอบแต่ละรายสามารถอับโหลดได้
- (3) **ขนาดไฟล์สูงสุด:** กำหนดขนาดไฟล์สูงสุดที่ผู้ตอบแต่ละรายสามารถอับโหลดได้
- (4) เปลี่ยน: เปลี่ยนขนาดสูงสุดของไฟล์ทั้งหมดที่แบบฟอร์มสามารถรับจากการอับโหลดของผู้ตอบทุก ราย ซึ่งมีผลต่อการกำหนดขนาดไฟล์สูงสุดที่ผู้ตอบแต่ละรายสามารถอับโหลดได้ เนื่องจากหากเลือก ขนาดใดแล้ว ไฟล์ของผู้ตอบแต่ละรายรวมกันจะต้องไม่เกินขนาดสูงสุดของไฟล์ทั้งหมดที่เลือก ซึ่งอยู่ ในเมนู การตั้งค่า 🐼 ดังภาพต่อไปนี้

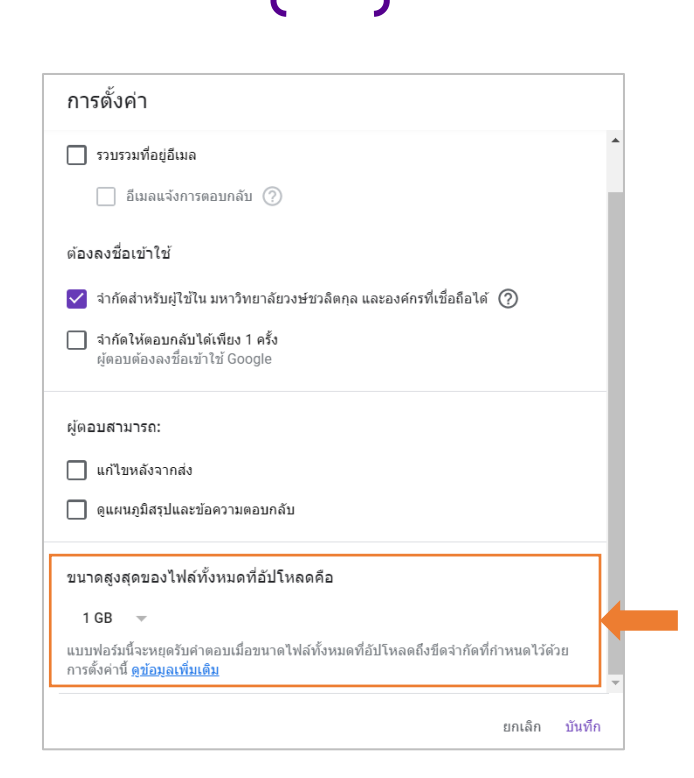

25

 ลักษณะคำตอบแบบ สเกลเชิงเส้น หมายถึง คำถามแบบเลือกระดับคะแนนจากมากไปหาน้อย หรือจากน้อยไป หามากจำนวน 1 แถว โดยผู้ตอบเลือกตอบได้เพียง 1 ระดับ

| ท่านคิดว่าเทคโนโลย์ | มีมีผลต่อก <sup>.</sup> | ารใช้ชีวิตใ | ็นปัจจุบันข | <u>เองท่านม</u> า | ากน้อยเพีย | เงใด          |
|---------------------|-------------------------|-------------|-------------|-------------------|------------|---------------|
|                     | 1                       | 2           | 3           | 4                 | 5          |               |
| มีผลน้อยที่สุด      | 0                       | 0           | 0           | 0                 | ۲          | มีผลมากที่สุด |

7.1 เลือกลักษณะคำตอบแบบ **สเกลเชิงเส้น** แล้วกรอกคำถาม

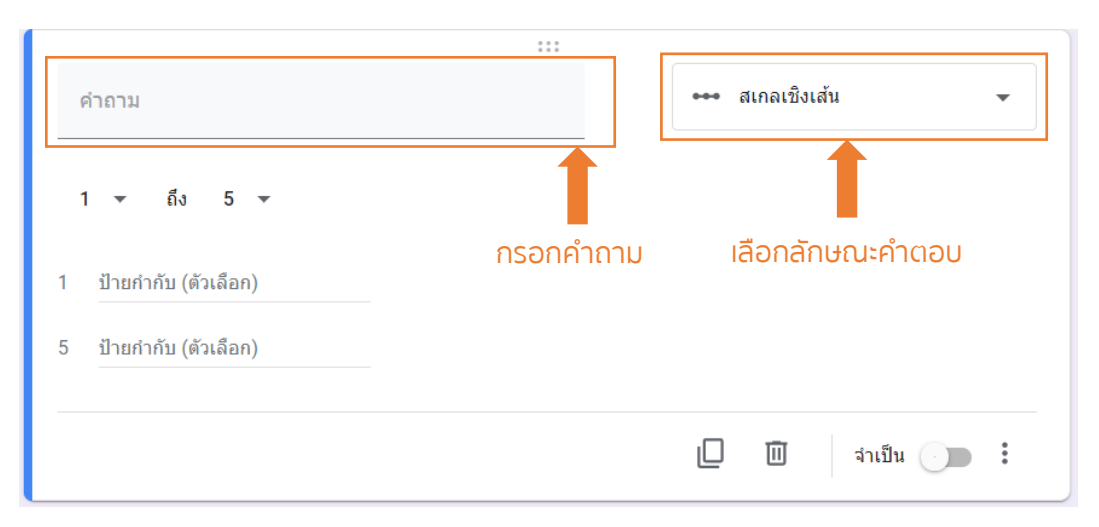

7.2 เลือกตัวเลขสำหรับการให้คะแนน ตั้งแต่ 0 – 10 และใส่ป้ายกำกับความหมายของค่าต่ำที่สุด และ มากที่สุดได้ โดยการกรอกข้อความตรง **ป้ายกำกับ (ตัวเลือก)** 

26

| ท่านคิดว่าเทคโนโลยีมีผลต่อการใช้ชีวิตในปัจจุบันของ<br>ท่านมากน้อยเพียงใด | 🚥 สเกลเชิงเส้น 👻 |
|--------------------------------------------------------------------------|------------------|
| 1 - ถึง 5 -                                                              | -                |
| 1 มีผลน้อยที่สุด                                                         |                  |
| 5 มีผลมากที่สุด                                                          |                  |
|                                                                          | 🔲 🔟 จำเป็น 🌖 🗄   |

 ลักษณะคำตอบแบบ ตารางตัวเลือกหลายข้อ หมายถึง สร้างคำถามที่มีหัวข้อย่อยเป็นแถวได้หลายแถว ทุกแถว จะมีตัวเลือกให้เลือกเหมือนกันหมดโดยกำหนดในคอคัมน์แต่ละคอลัมน์ และตอบได้เพียงแถวละ 1 ตัวเลือก เมื่อ ทำเครื่องหมายแล้วไม่สามารถนำออกได้

| ท่านคิดว่าเทคโนโลยีต่อไปนี้เป็นสิ่งจำเป็นสำหรับท่านในชีวิตประจำวัน |           |        |  |  |
|--------------------------------------------------------------------|-----------|--------|--|--|
|                                                                    | ไม่จำเป็น | จำเป็น |  |  |
| Smartphone                                                         | 0         | ۲      |  |  |
| Mobile banking                                                     | 0         | ۲      |  |  |
| Computer                                                           | 0         | ۲      |  |  |
| Games                                                              | 0         | ۲      |  |  |
| Internet                                                           | 0         | ۲      |  |  |
| Shopping Online                                                    | 0         | ۲      |  |  |
| Food Delivery                                                      | 0         | ۲      |  |  |
|                                                                    |           |        |  |  |

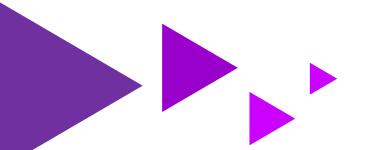

8.1 เลือกลักษณะคำตอบแบบ **ตารางตัวเลือกหลายข้อ** แล้วกรอกคำถาม

| คำถาม                          |           |                         | ตารางดัวเลือกหลายข้อ 👻 |
|--------------------------------|-----------|-------------------------|------------------------|
| แถว<br>1 แถวที่1<br>2 เพิ่มแถว | กรอกคำถาม | คอลัมน์<br>คอลัมน์ที่ 1 | เลือกลักษณะคำตอบ       |
|                                |           |                         | ต้องมีคำตอบทุกแถว 🕖 :  |

27

8.2 กรอกหัวข้อย่อยของคำถามในแต่ละแถว และกรอกข้อความที่เป็นตัวเลือกในแต่ละคอลัมน์

|                                   | ***                                        |         |            |                      |             |
|-----------------------------------|--------------------------------------------|---------|------------|----------------------|-------------|
| ท่านคิดว่าเทคโ<br>ในชีวิตประจำวัน | นโลยีต่อไปนี้เป็นสิ่งจำเป็นสำหรับท่าน<br>เ |         |            | ตารางตัวเลือกหลายข้อ | -           |
| แถว                               |                                            | คอลัมน์ |            | 1                    |             |
| 1 แถวที่1                         |                                            | 🦳 คอล์  | งัมน์ที่ 1 |                      |             |
| 2 เพิ่มแถว                        |                                            | 🔵 เพิ่ม | คอลัมน์    |                      |             |
|                                   |                                            |         |            | ต้องมีค่าตอบทุกแถว 🕖 | 0<br>0<br>0 |

8.3 คลิก 🚦 เพื่อตั้งค่าการเลือกตอบเพิ่มเติมได้ดังนี้

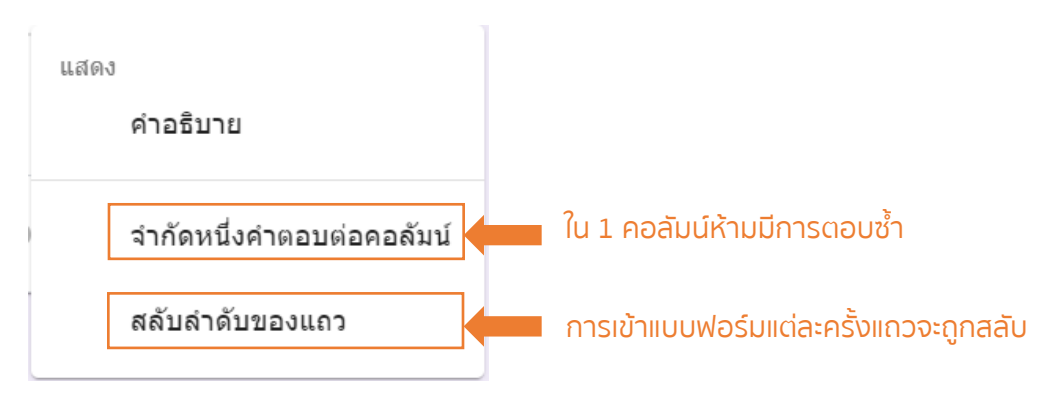

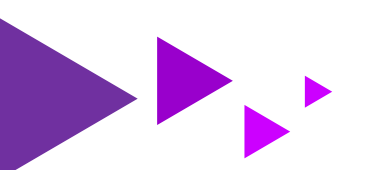

 ลักษณะคำตอบแบบ ตารางกริดช่องทำเครื่องหมาย หมายถึง สร้างคำถามที่มีหัวข้อย่อยเป็นแถวได้หลายแถว ทุกแถวจะมีตัวเลือกให้เลือกเหมือนกันหมดโดยกำหนดในคอคัมน์แต่ละคอลัมน์ และตอบได้แถวละหลายตัวเลือก เมื่อทำเครื่องหมายแล้วสามารถนำออกได้

28

| ท่านคิดว่าโทรศัพท์ยี่ห้อต่อไปนี้ปัจจุบันโดดเด่นในด้านใดบ้าง |              |              |              |              |          |
|-------------------------------------------------------------|--------------|--------------|--------------|--------------|----------|
|                                                             | คุ้มราคา     | ความสเถียรดี | ความหรูหรา   | กล้องชัด     | ล้ำสมัย  |
| Samsung                                                     | $\checkmark$ |              |              |              | <b>V</b> |
| iphone                                                      |              | $\checkmark$ | $\checkmark$ | $\checkmark$ | <b>V</b> |
| Орро                                                        | $\checkmark$ |              |              |              |          |
| Vivo                                                        | $\checkmark$ |              | $\checkmark$ |              |          |
|                                                             |              |              |              |              |          |

9.1 เลือกลักษณะคำตอบแบบ ตารางกริดช่องทำเครื่องหมาย แล้วกรอกคำถาม

| คำถาม                          |           |                                       | ตารางกริดช่องทำเครื่องหมาย 👻 |
|--------------------------------|-----------|---------------------------------------|------------------------------|
| แถว<br>1 แถวที่1<br>2 เพิ่มแถว | กรอกคำถาม | คอลัมน์<br>คอลัมน์ที่ 1  เพิ่มคอลัมน์ | เลือกลักษณะคำตอบ             |
|                                |           |                                       | ต้องมีคำตอบทุกแถว 🕖 🚦        |

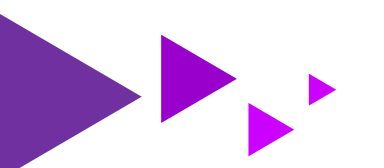

#### 9.2 กรอกหัวข้อย่อยของคำถามในแต่ละแถว และกรอกข้อความที่เป็นตัวเลือกในแต่ละคอลัมน์

29

| ท่านคิดว่าโทรศัพท์ยี่ห้อต่อไ<br>ใดบ้าง | .ปนี้ปัจจุบันโดดเด่นในด้าน | ดารางกริดช่องา | ≀ำเครื่องหมาย 👻 |
|----------------------------------------|----------------------------|----------------|-----------------|
| ແຄວ                                    |                            | คอลัมน์        |                 |
| l Samsung                              | ×                          | 🦳 คุ้มราคา     | ×               |
| 2 iphone                               | ×                          | 📃 ความสเถียรดี | ×               |
| в Орро                                 | ×                          | 🗌 ความหรูหรา   | ×               |
| Vivo                                   | ×                          | 🗌 กล้องชัด     | ×               |
| ์ เพิ่มแถว                             |                            | 🦳 ล้ำสมัย      | ×               |
|                                        |                            | 📃 เพิ่มคอลัมน์ |                 |
|                                        |                            |                | _ ·             |

#### 9.3 คลิก 🚦 เพื่อตั้งค่าการเลือกตอบเพิ่มเติมได้ดังนี้

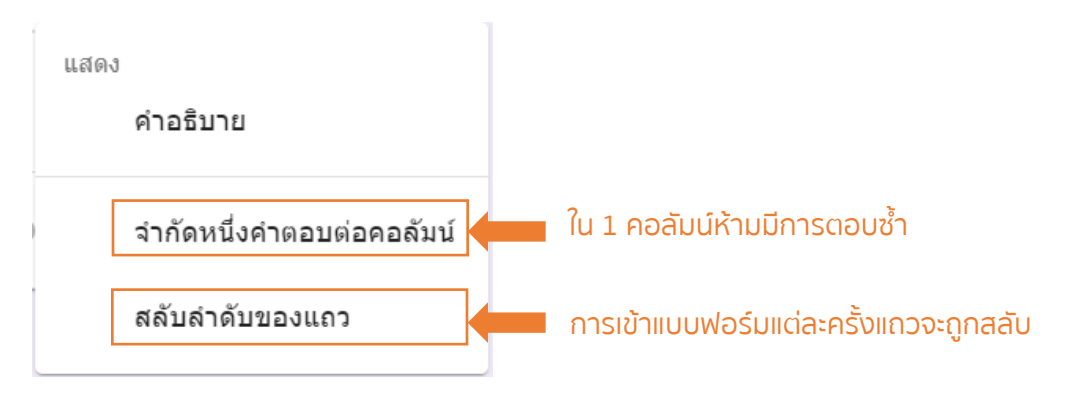

ลักษณะคำตอบแบบ วันที่ หมายถึง ให้ระบุวัน / เดือน / ปี และเวลา

| วั  | น เดือ              | น ปีเก่ | า้ด |     |    |    |     |                                        |
|-----|---------------------|---------|-----|-----|----|----|-----|----------------------------------------|
| ວັາ | เที                 |         |     |     |    |    |     |                                        |
| 0   | <mark>9</mark> /04/ | 2020    | •   |     |    |    |     |                                        |
|     | เมษาย               | มน 202  | 0 🕶 |     |    | •  | •   |                                        |
|     | ગ.                  | a.      | W.  | พฤ. | ศ. | ส. | อา. |                                        |
|     | 30                  | 31      | 1   | 2   | 3  | 4  | 5   |                                        |
|     | 6                   | 7       | 8   | 9   | 10 | 11 | 12  |                                        |
| ามส | 13                  | 14      | 15  | 16  | 17 | 18 | 19  |                                        |
|     | 20                  | 21      | 22  | 23  | 24 | 25 | 26  | มหาวิทยาลัยวงษ์ชวลิตกล รายงานการละเมิด |
|     | 27                  | 28      | 29  | 30  | 1  | 2  | 3   |                                        |
|     |                     |         |     |     |    |    | (7) | oode ฟอร์บ                             |

#### ้คู่มือการใช้งาน Google Form สำหรับคณาจารย์ บุคลากร และนักศึกษา มหาวิทยาลัยวงษ์ชวลิตกุล

#### 10.1 เลือกลักษณะคำตอบแบบ **วันที่** แล้วกรอกคำถาม

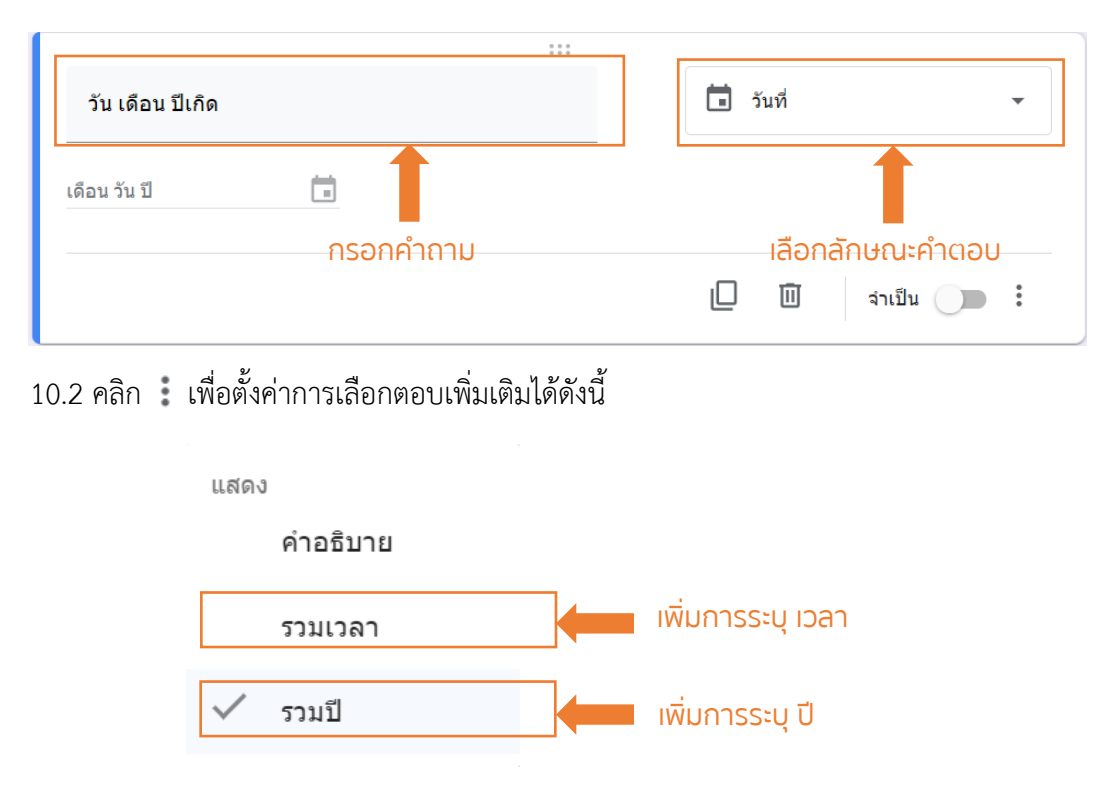

30

#### 11. ลักษณะคำตอบแบบ เวลา หมายถึง ให้ระบุเวลา

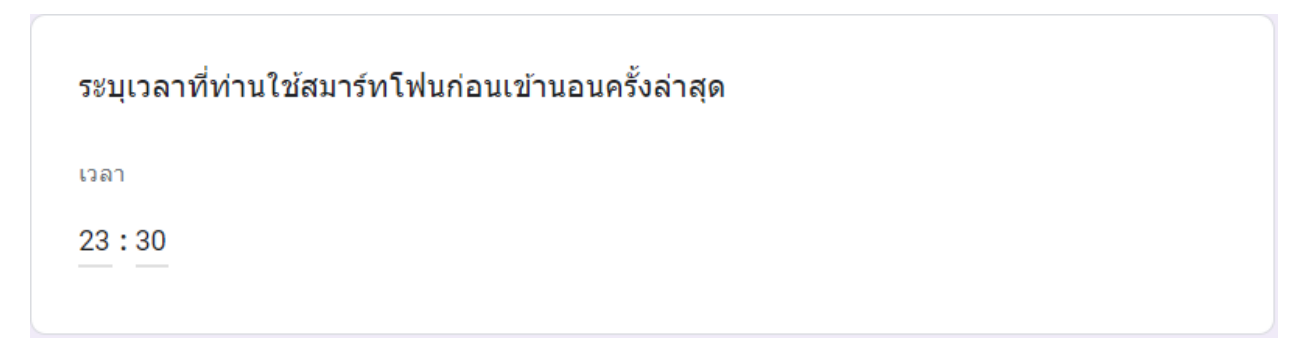

#### 11.1 เลือกลักษณะคำตอบแบบ **เวลา** แล้วกรอกคำถาม

|                | :::                                  |                |
|----------------|--------------------------------------|----------------|
| ระบุเวลาที่ท่า | านใช้สมาร์ทโฟนก่อนเข้านอนครั้งล่าสุด | 🕓 ເວລາ 👻       |
| เวลา           | <b>(</b> )                           |                |
|                |                                      | 🔲 🔟 จำเป็น 📜 🗄 |

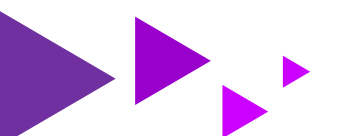

#### 11.2 เลือกลักษณะคำตอบแบบ **วันที่** แล้วกรอกคำถาม

| แสดง        |                                              |
|-------------|----------------------------------------------|
| คำอธิบาย    |                                              |
| ประเภทคำตอบ |                                              |
| 🗸 เวลา      | การระบุ ณ เวลาใดเวลาหนึ่ง                    |
| ระยะเวลา    | การระบุระยะเวลา กี่ชั่วโมง กี่นาที กี่วินาที |

{ 31 }

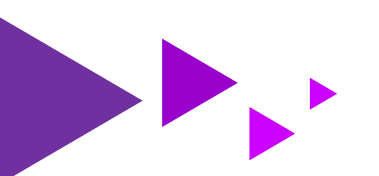

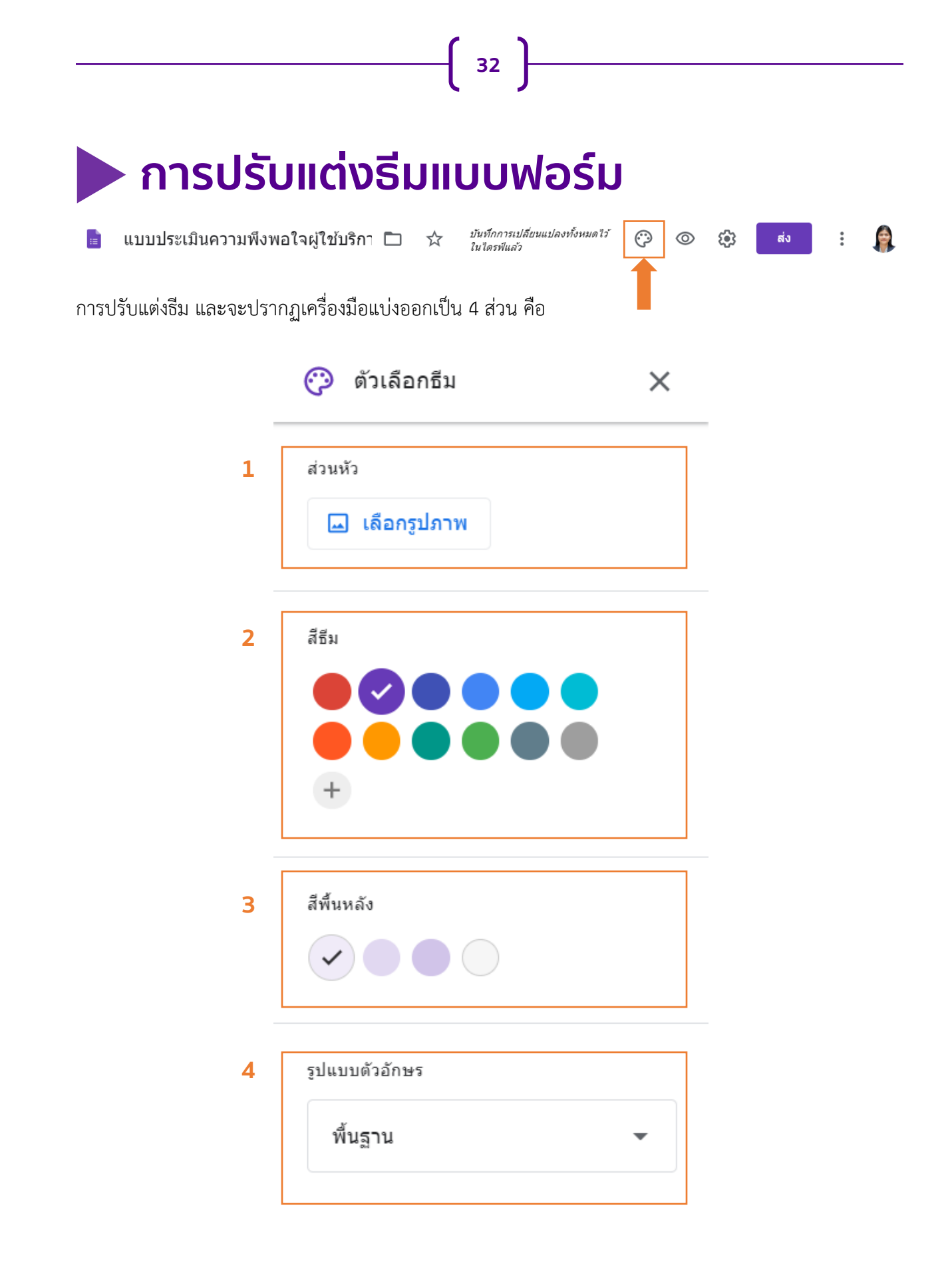

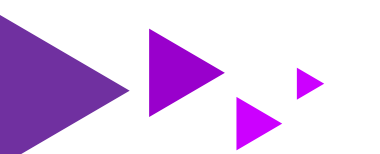

1. ปรับแต่ง ส่วนหัว คือ แทรกรูปภาพไปที่ส่วนหัวของแบบฟอร์มโดยเลือกรูปภาพได้ 3 วิธี ได้แก่

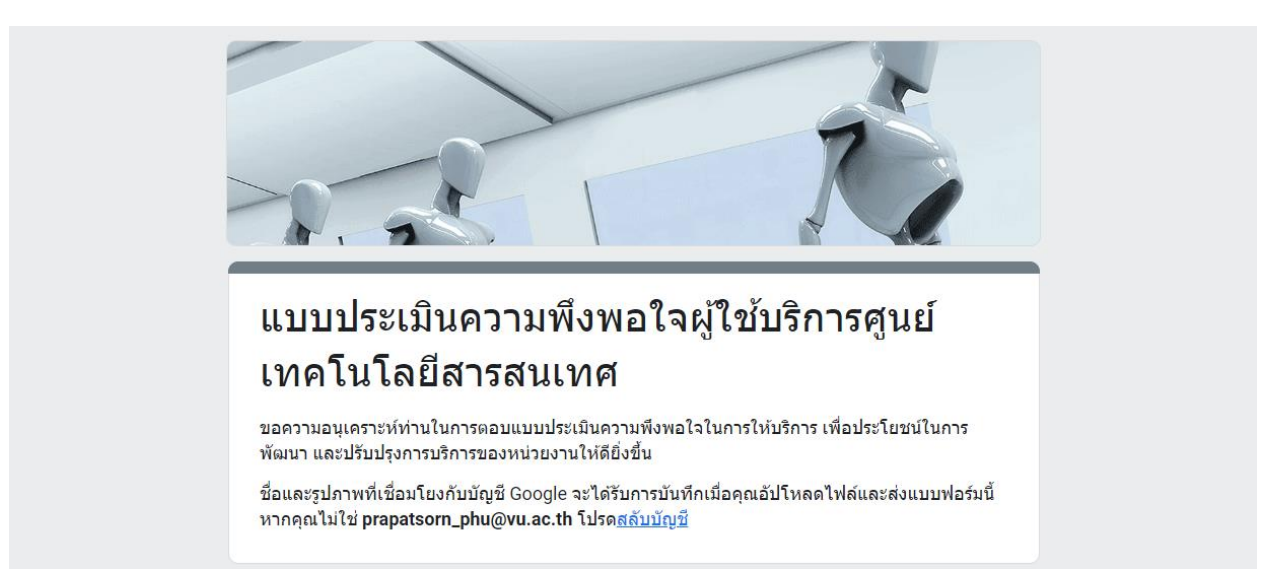

33

#### **วิธีที่ 1** เมนู **ธีม** เลือกภาพที่มีอยู่ในระบบซึ่งถูกจัดหมวดหมู่ธีมต่างๆ ไว้ให้เลือกอย่างสะดวก

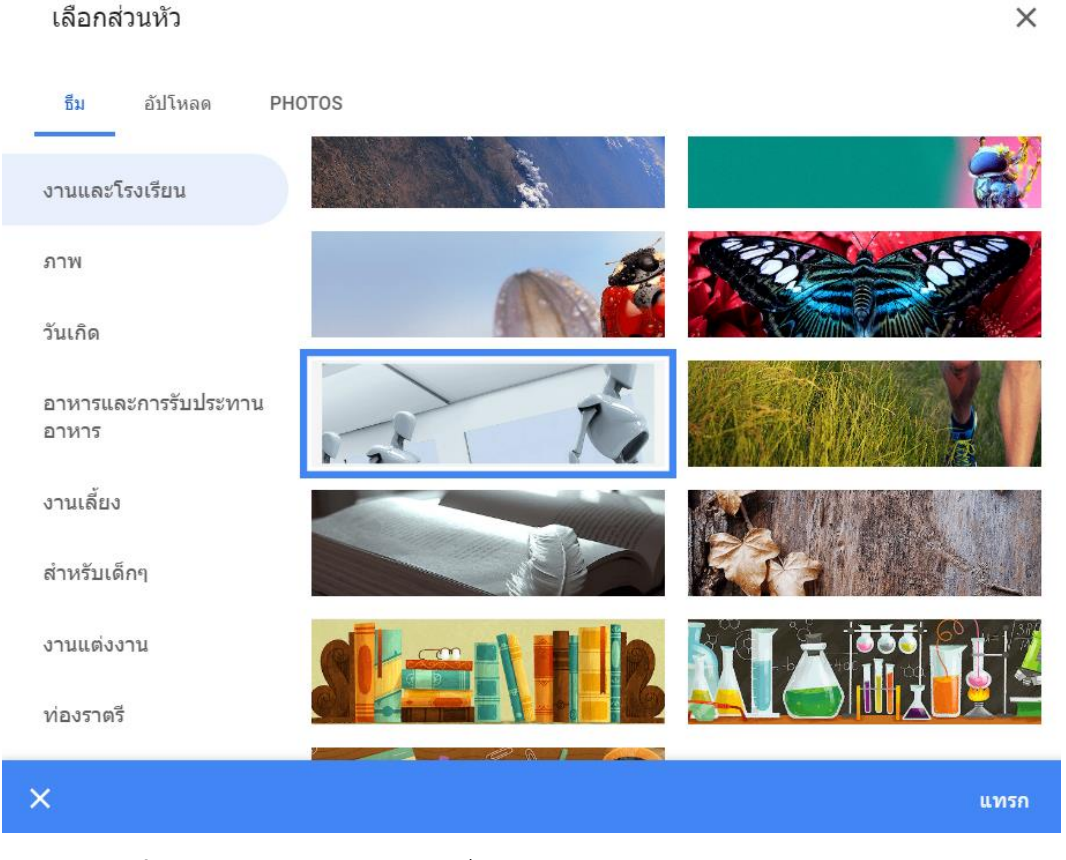

**วิธีที่ 2** เมนู **อัปโหลด** เลือกภาพที่จัดเก็บอยู่ในคอมพิวเตอร์ของผู้ใช้

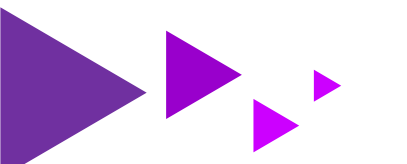

| เลือกส่วนหัว |        | × |
|--------------|--------|---|
| ธีม อัปโหลด  | PHOTOS |   |
|              |        |   |
|              |        |   |
|              |        |   |
|              |        |   |

**วิธีที่ 3** เมนู **PHOTOS** เลือกภาพจากแอพพลิเคชั่น PHOTOS ที่ถูกเชื่อมต่อกับบัญชี Gmail ของผู้ใช้งานแบบฟอร์ม

| เลือกส่วนหัว         | Q      | ค้นหารูปภาพ         | ×    |
|----------------------|--------|---------------------|------|
| ธีม อัปโหลด <b>F</b> | PHOTOS |                     |      |
| Apr 7, 2020          |        | Apr 6, 2020         | _    |
| Google Photos        |        | <b>Google</b> Forms |      |
|                      |        |                     |      |
|                      |        |                     |      |
|                      |        |                     |      |
|                      |        |                     |      |
| ×                    |        |                     | แทรก |

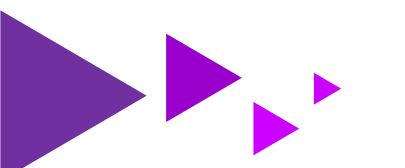

2. ปรับแต่ง สีธีม คือ เลือกสีพื้นหลังของชื่อส่วนต่างๆ ในแบบฟอร์ม ทำได้ 2 วิธี ได้แก่

35

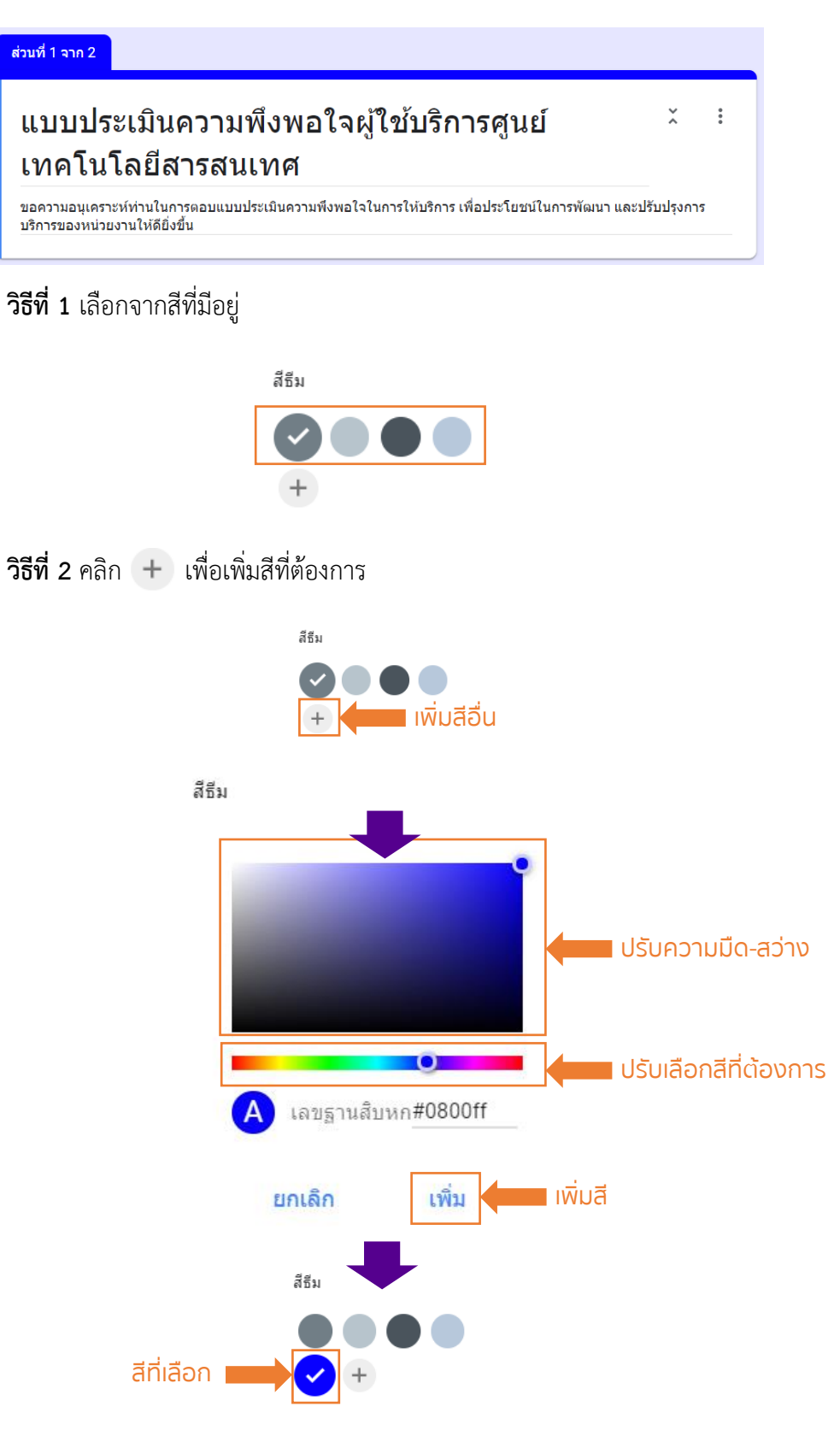

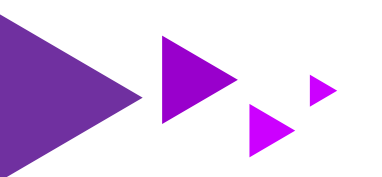

ปรับแต่ง สีพื้นหลัง คือ เลือกสีพื้นหลังของแบบฟอร์มจากสีที่มีให้เลือก

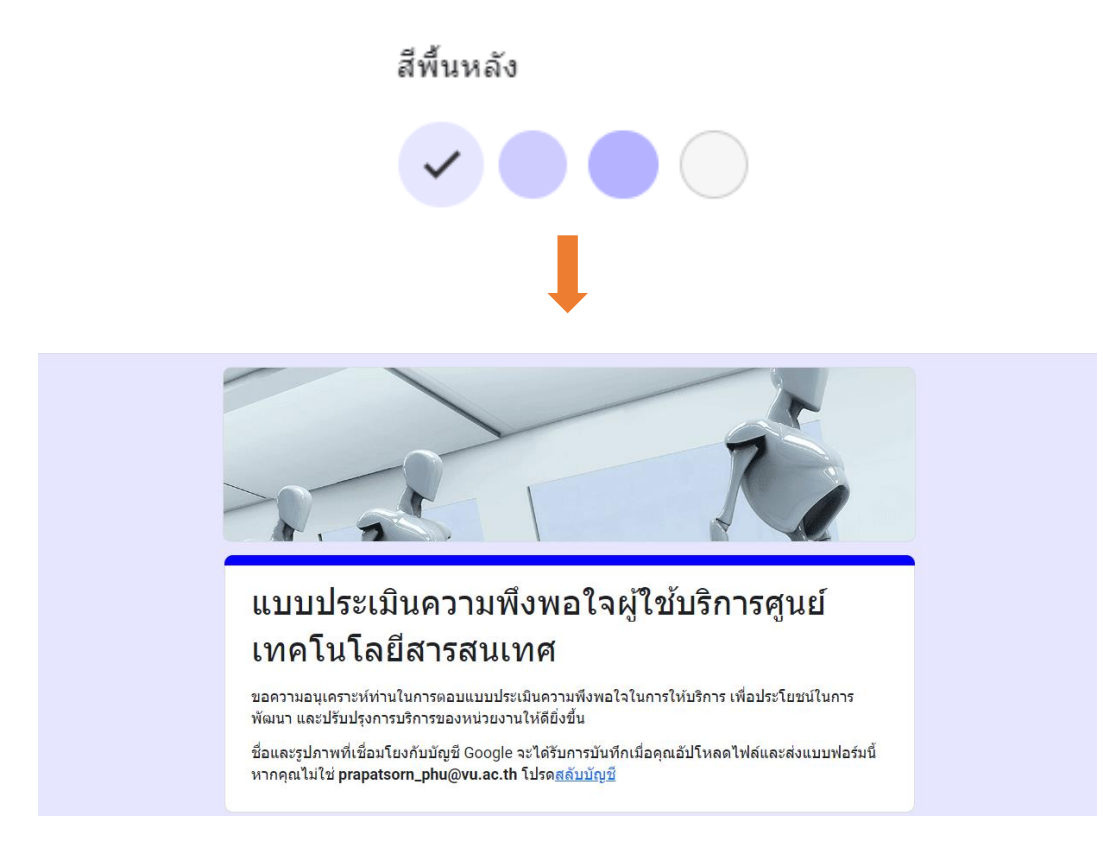

36

1.4 ปรับแต่ง ร**ูปแบบตัวอักษร** คือ เลือกรูปแบบตัวอักษรของแบบฟอร์ม มีให้ 4 รูปแบบ

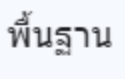

ตกแต่ง

เป็นทางการ

ขี้เล่น

หมายเหตุ : ใช้ได้เฉพาะกับภาษาอังกฤษและตัวเลขอารบิก

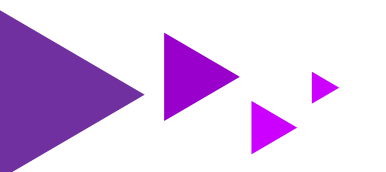

้ คู่มือการใช้งาน Google Form สำหรับคณาจารย์ บุคลากร และนักศึกษา มหาวิทยาลัยวงษ์ชวลิตกุล

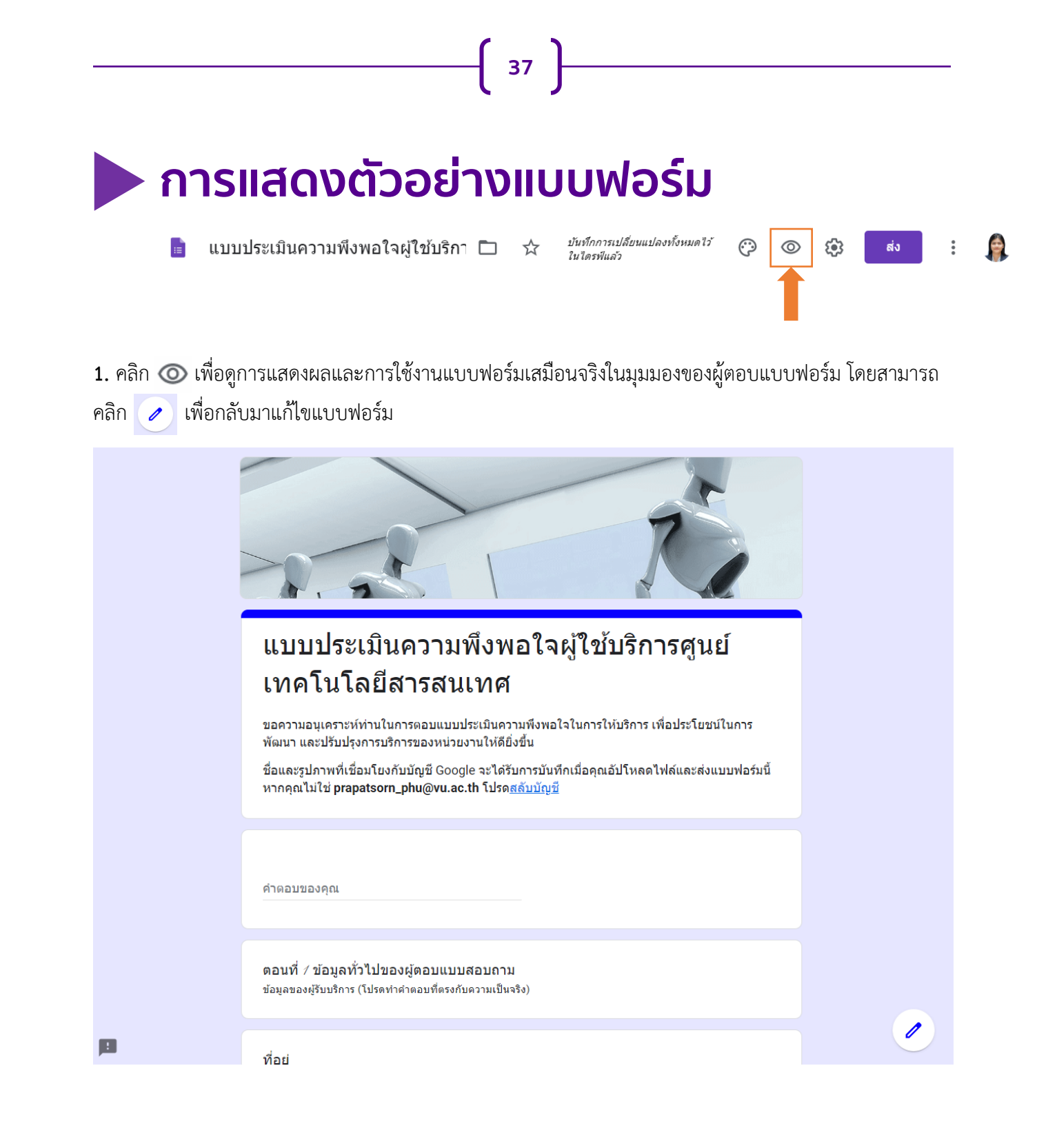

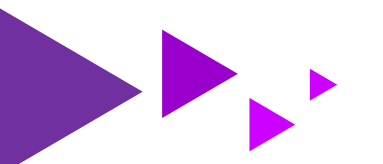

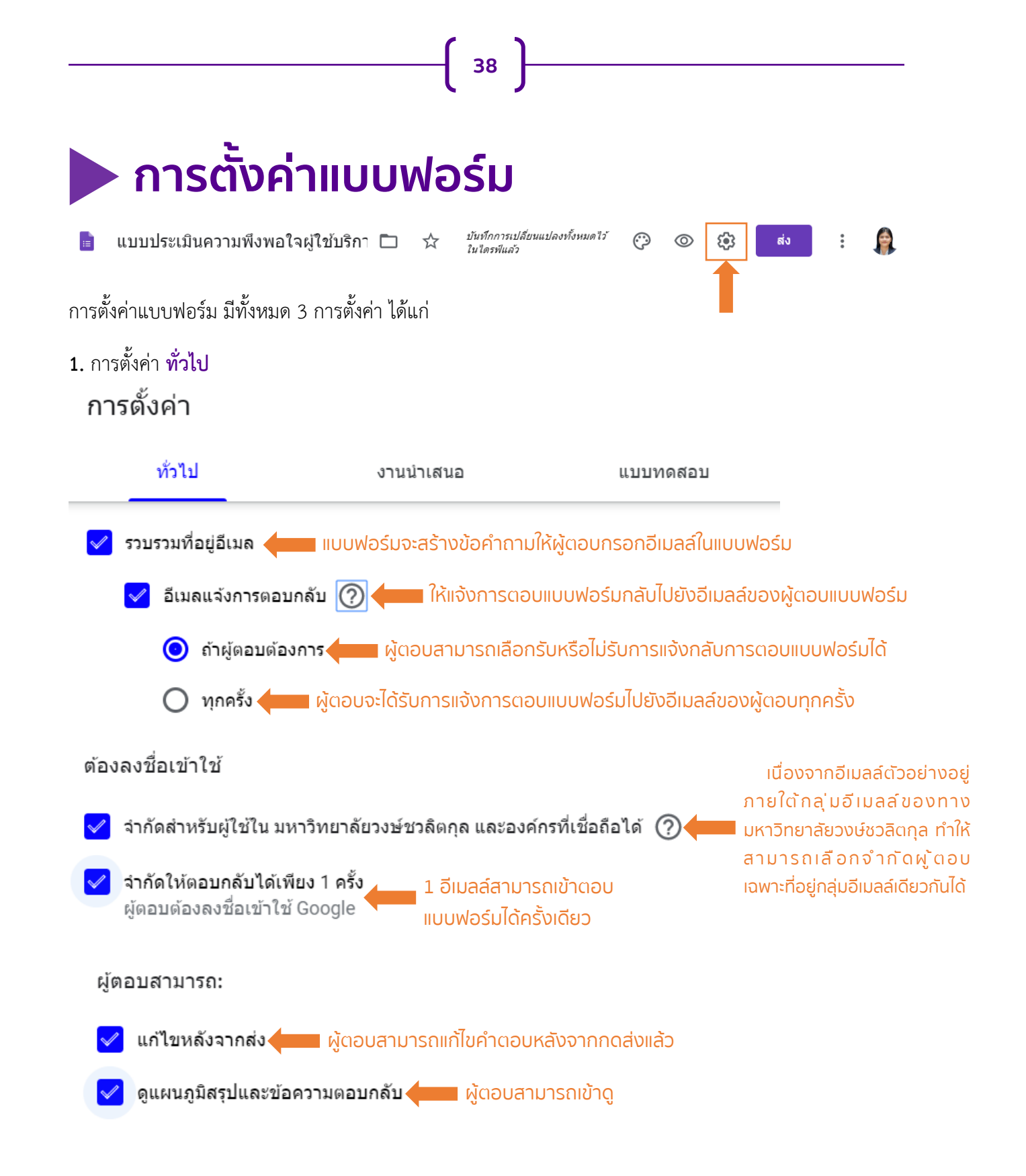

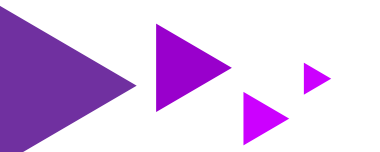

ี คู่มือการใช้งาน Google Form สำหรับคณาจารย์ บุคลากร และนักศึกษา มหาวิทยาลัยวงษ์ชวลิตกุล

#### ขนาดสูงสุดของไฟล์ทั้งหมดที่อัปโหลดคือ

39

แบบฟอร์มนี้จะหยุดรับคำตอบเมื่อขนาดไฟล์ทั้งหมดที่อีปไหลดถึงขัดจำกัดที่กำหนดไว้ด้วย การตั้งค่านี้ <u>ดูข้อมูลเพิ่มเติม</u>

#### การตั้งค่า งานนำเสนอ

การตั้งค่า

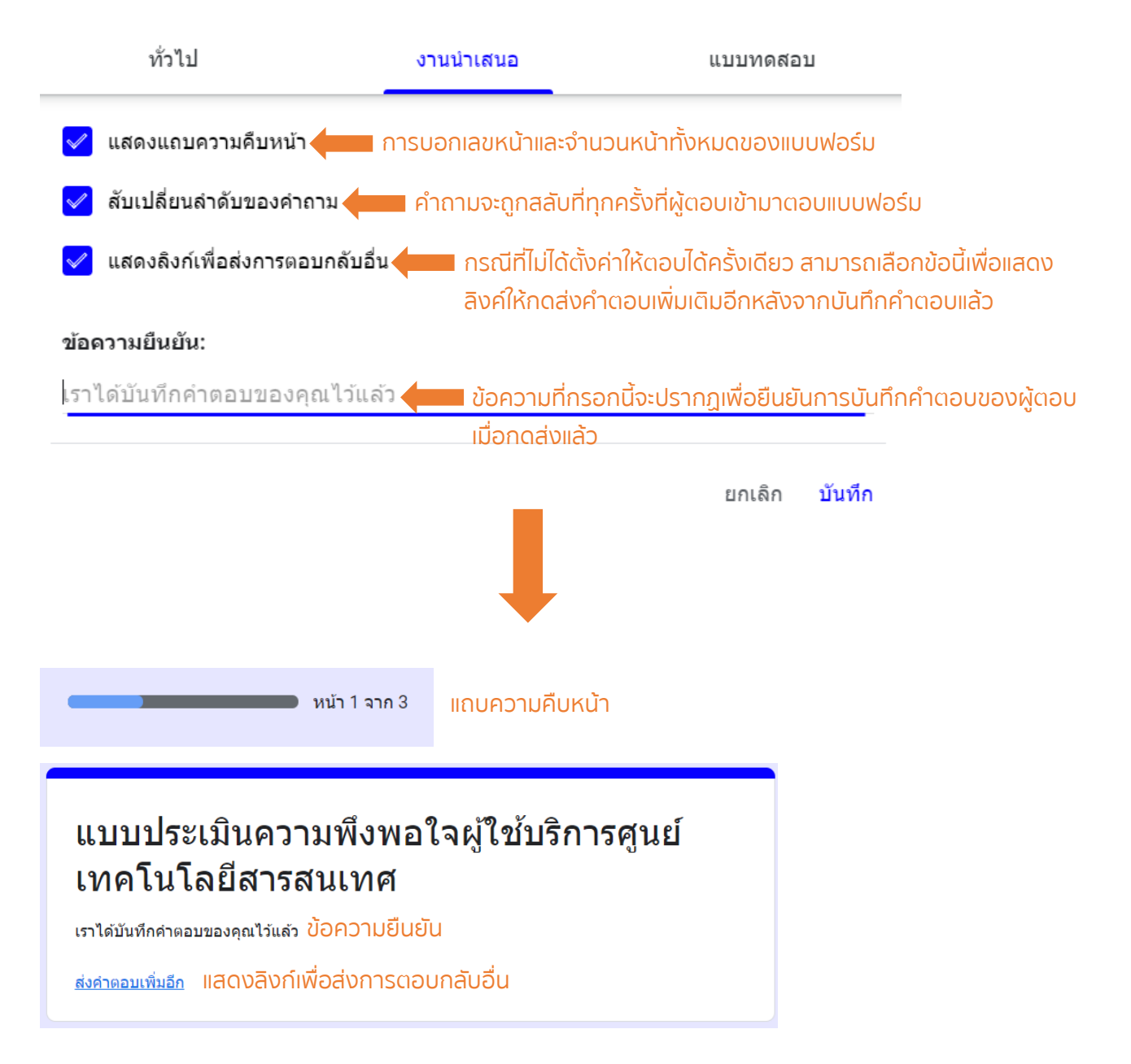

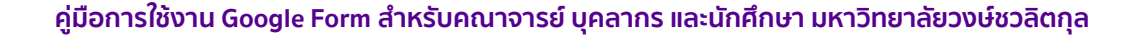

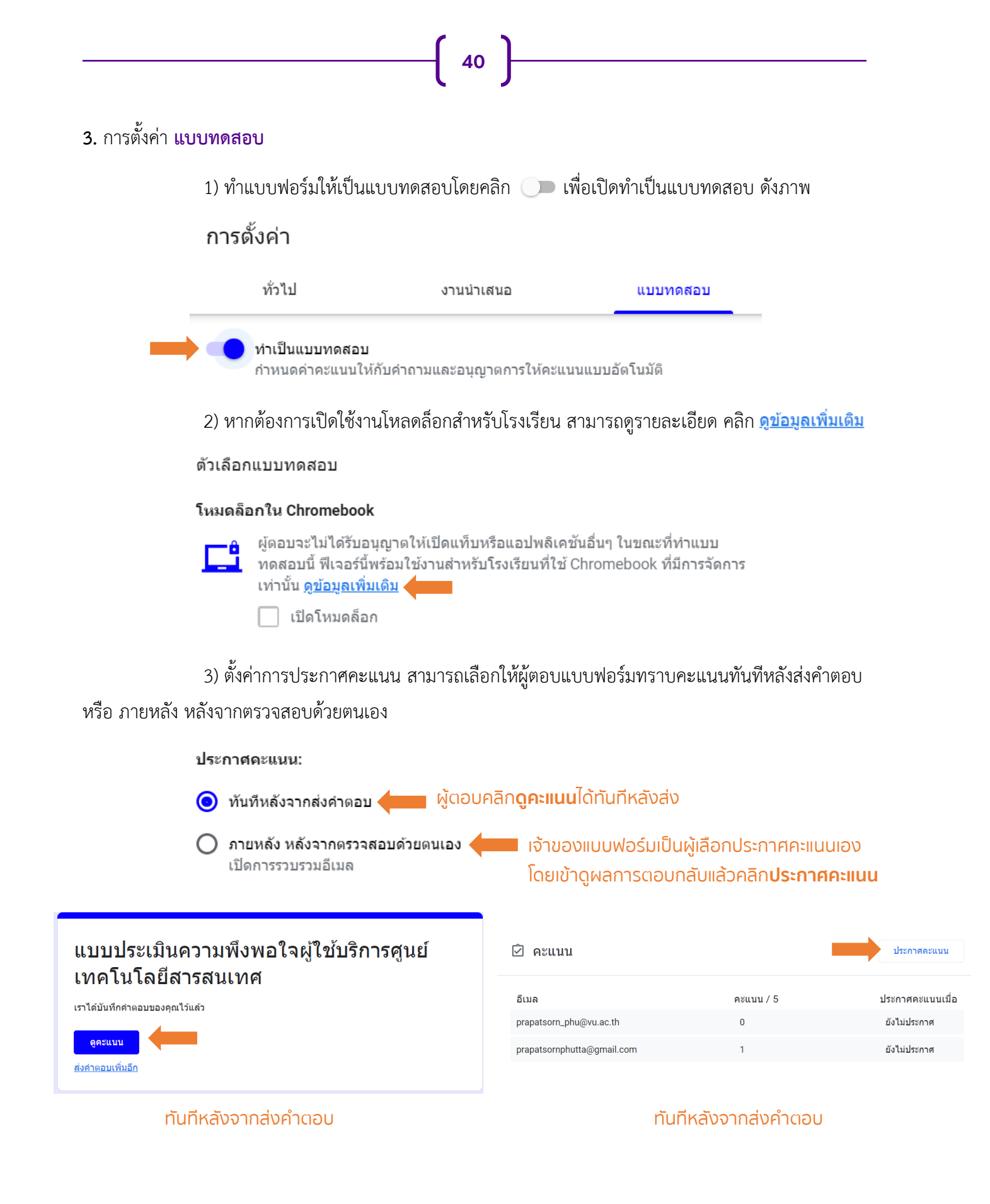

ี คู่มือการใช้งาน Google Form สำหรับคณาจารย์ บุคลากร และนักศึกษา มหาวิทยาลัยวงษ์ชวลิตกุล

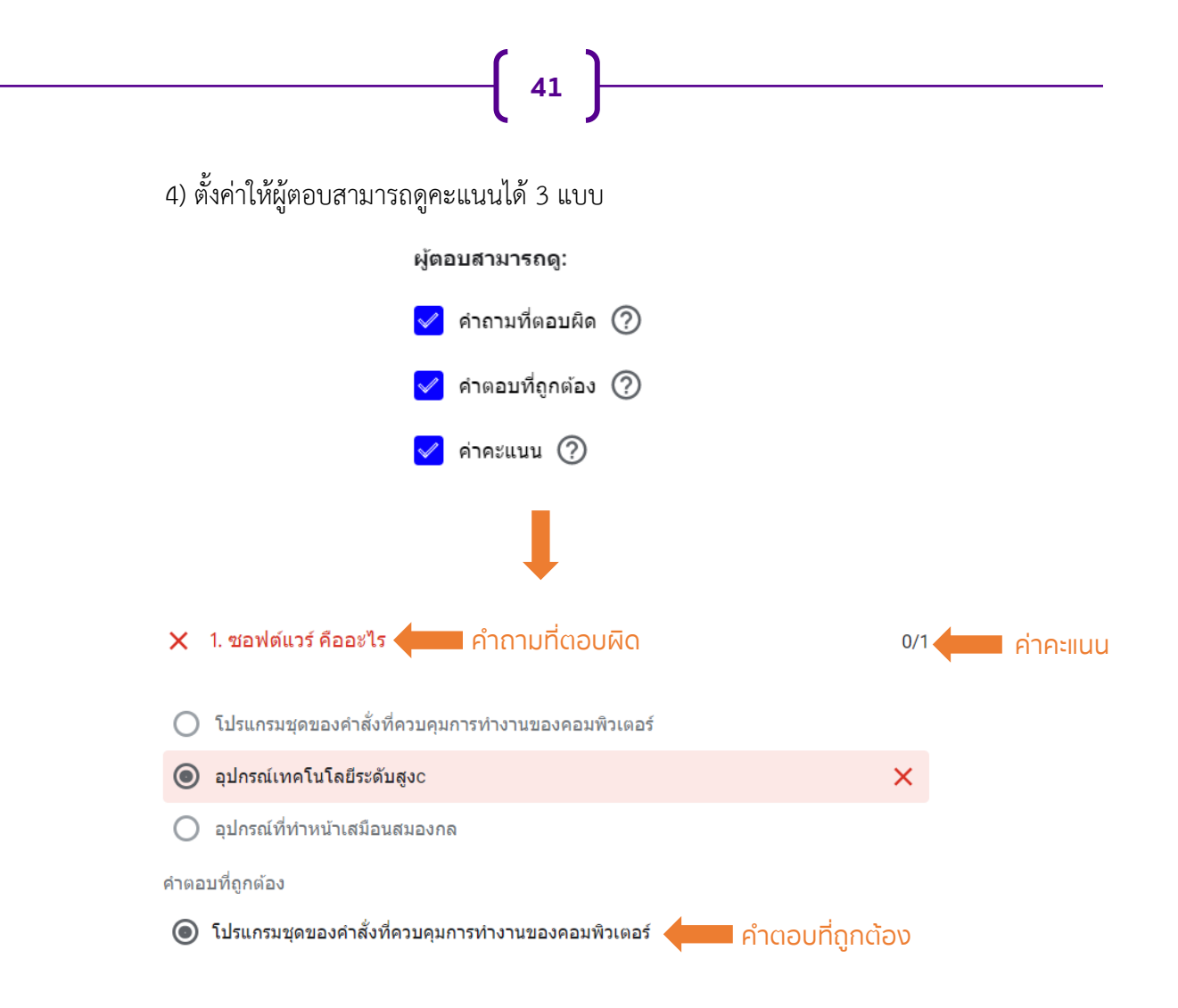

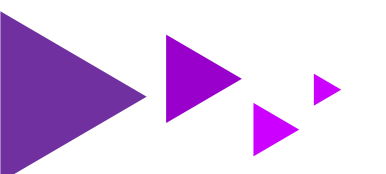

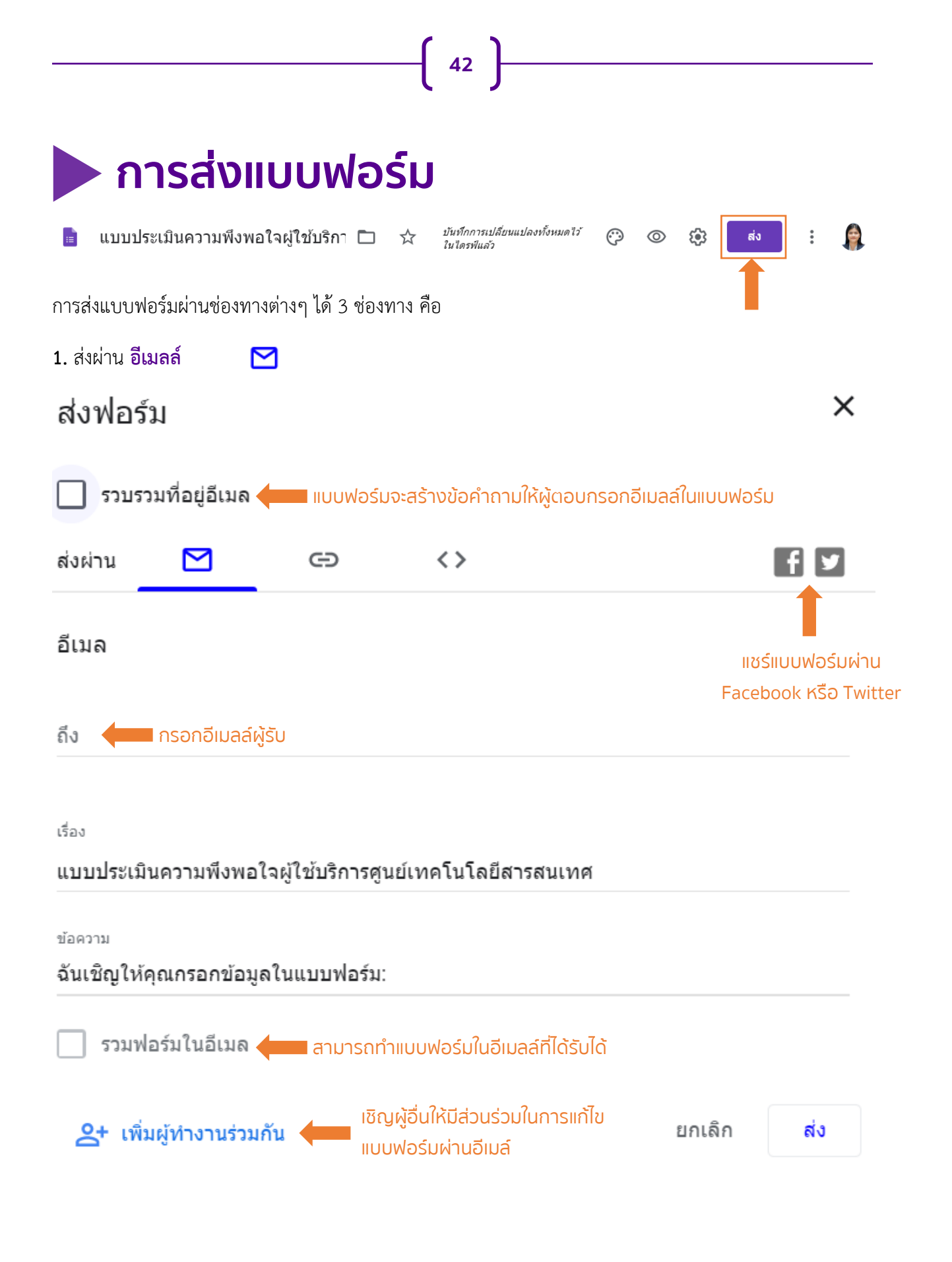

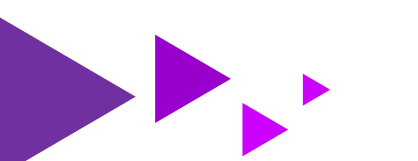

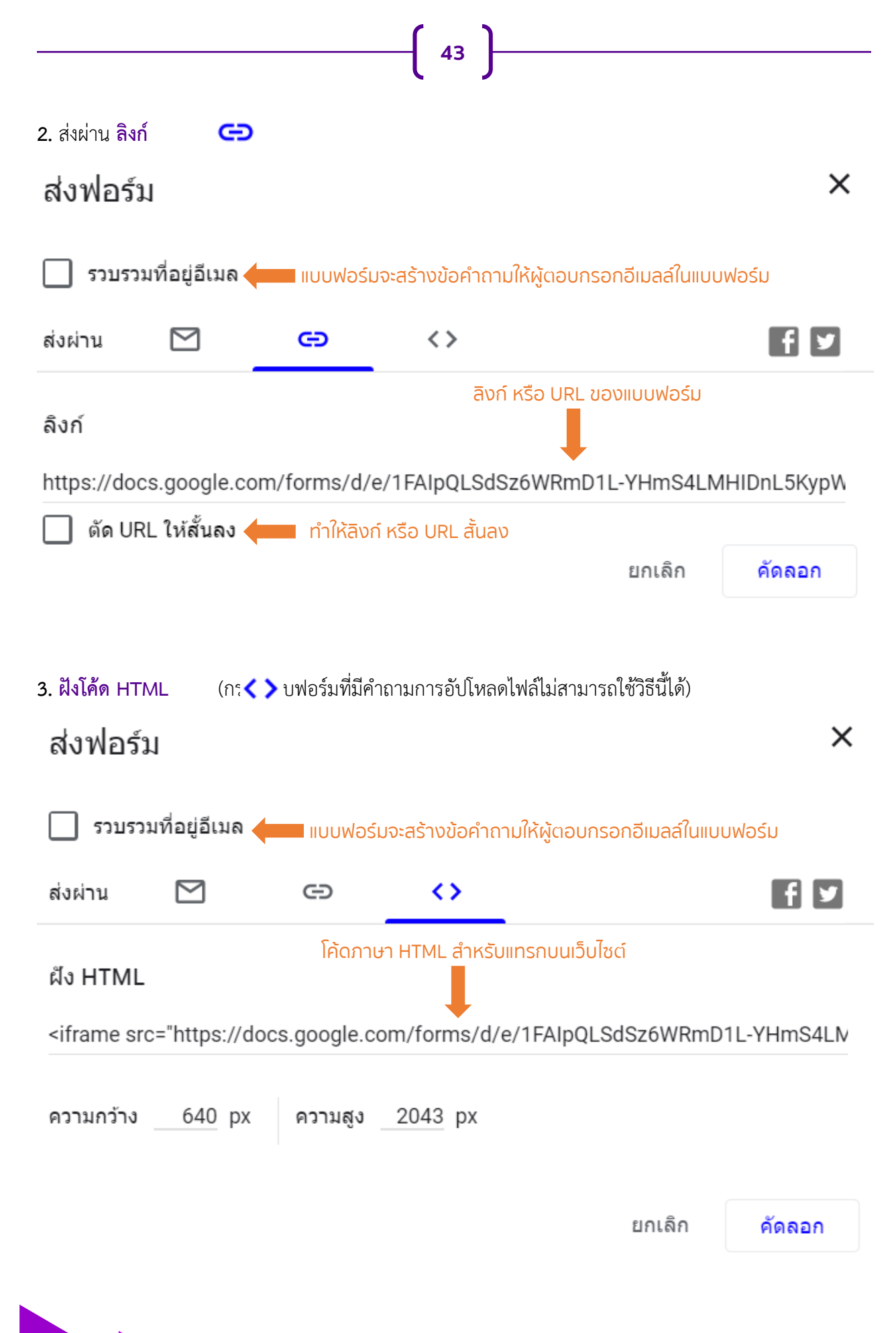

ี คู่มือการใช้งาน Google Form สำหรับคณาจารย์ บุคลากร และนักศึกษา มหาวิทยาลัยวงษ์ชวลิตกุล

## 🕨 การดูการตอบกลับ

การดูการตอบกลับดูทำได้ 2 ลักษณะ คือ ข้อมูลสรุป และ Sheet

 การดูการตอบกลับในลักษณะข้อมูลสรุป คือ การรวบรวมและสรุปข้อมูลให้เป็นลักษณะของกราฟแท่ง กราฟ วงกลม แสดงผลร้อยละแบบอัตโนมัติเลือกดูได้ 3 รูปแบบ ดังภาพต่อไปนี้

44

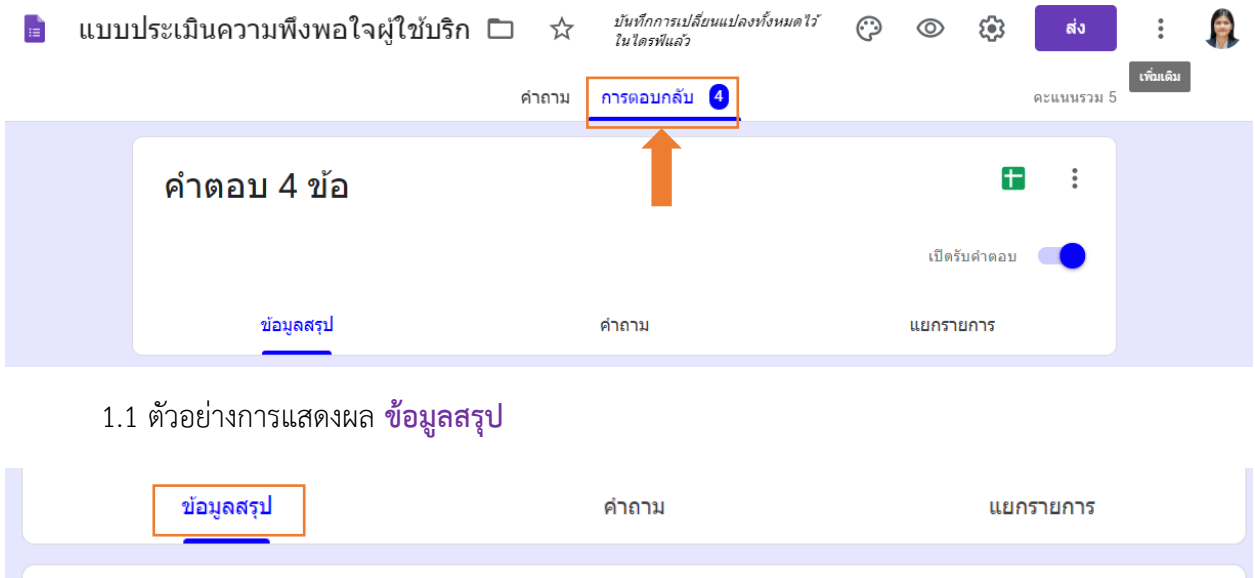

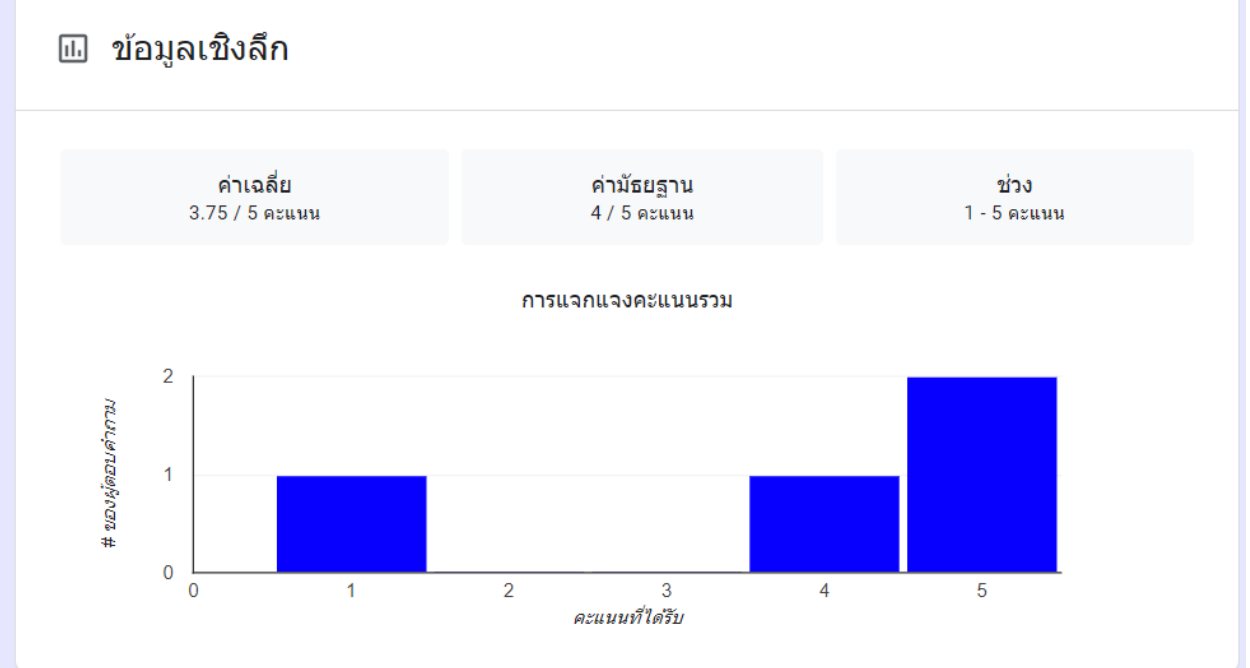

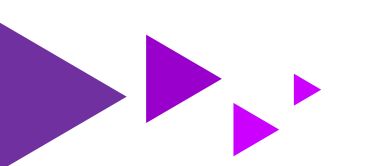

#### 1.2 ตัวอย่างการแสดงผล <mark>คำถาม</mark>

| ข้อมูลสรุป                                                        | คำถาม | แยกรายการ       |
|-------------------------------------------------------------------|-------|-----------------|
| เทคโนโลยีที่ใช้ในชีวิตประจำวัน                                    | -     | < 4 חרף 15 >    |
| เทคโนโลยีที่ใช้ในชีวิตประจำวัน                                    |       | ตัวเลือกการดู 🗸 |
| <ul><li>๔มาร์ทโฟน</li><li>✓ Notebook</li><li>✓ Computer</li></ul> |       |                 |
| การตอบกลับที่ยังไม่ได้ให้คะแนน 1 รายการ<br>🗐 เพิ่มความคิดเห็น     |       | / 0             |

{ 45 }

#### 1.3 ตัวอย่างการแสดงผล **แยกรายการ**

| ข้อมูลสรุป                                                                                                    | คำถาม                | แยกรายการ      |
|----------------------------------------------------------------------------------------------------|----------------------|----------------|
| prapatsornphutta@gmail.com 👻                                                                                                    | < <u>1</u> ארר ארר > | <del>6</del> 0 |
| 5 จาก 5 คะแนน                                                                                                    | 🔒 ไม่ได้ประกาศคะแนน  | ประกาศคะแนน    |
| แบบประเมินความพึงพอใจผู้ใช้บริการศูนย์เทคโนโลยี<br>สารสนเทศ<br>ขอความอนุเคราะห์ท่านในการตอบแบบประเมินความพึงพอใจในการให้บริการ เพื่อประโยชน์ในการพัฒนา และปรับปรุงการ<br>บริการของหน่วยงานให้ดียิ่งขึ้น |                      |                |
|                                                                                                    |                      |                |
| ทีอยู่อีเมล *                                                                                                    |                      |                |
| prapatsornphutta@gmail.com                                                                                                    |                      |                |

คู่มือการใช้งาน Google Form สำหรับคณาจารย์ บุคลากร และนักศึกษา มหาวิทยาลัยวงษ์ชวลิตกุล

2. การดูการตอบกลับในลักษณะ Sheet คือ การเรียกดูการตอบกลับทั้งหมดใน Sheet ซึ่งเป็นโปรแกรมที่มีการใช้ งานคล้ายคลึงกับโปรแกรม Microsoft Excel มีขั้นตอนการเปิดดูดังต่อไปนี้

46

2.1 คลิก 🚡 เพื่อดูการตอบกลับด้วย Sheet คำตอบ 4 ข้อ เปิดรับศำตอบ ข้อมูลสรุป คำถาม แยกรายการ

2.2 จากนั้นจะปรากฏหน้าต่างให้เลือก สร้างสเปรดชีตใหม่ (กรณีต้องการสร้างชีตเก็บข้อมูลใหม่) หรือ
 เลือกสเปรดชีตที่มีอยู่ (กรณีมีชีตที่เคยสร้างไว้ก่อนแล้ว) จากนั้นคลิก สร้าง

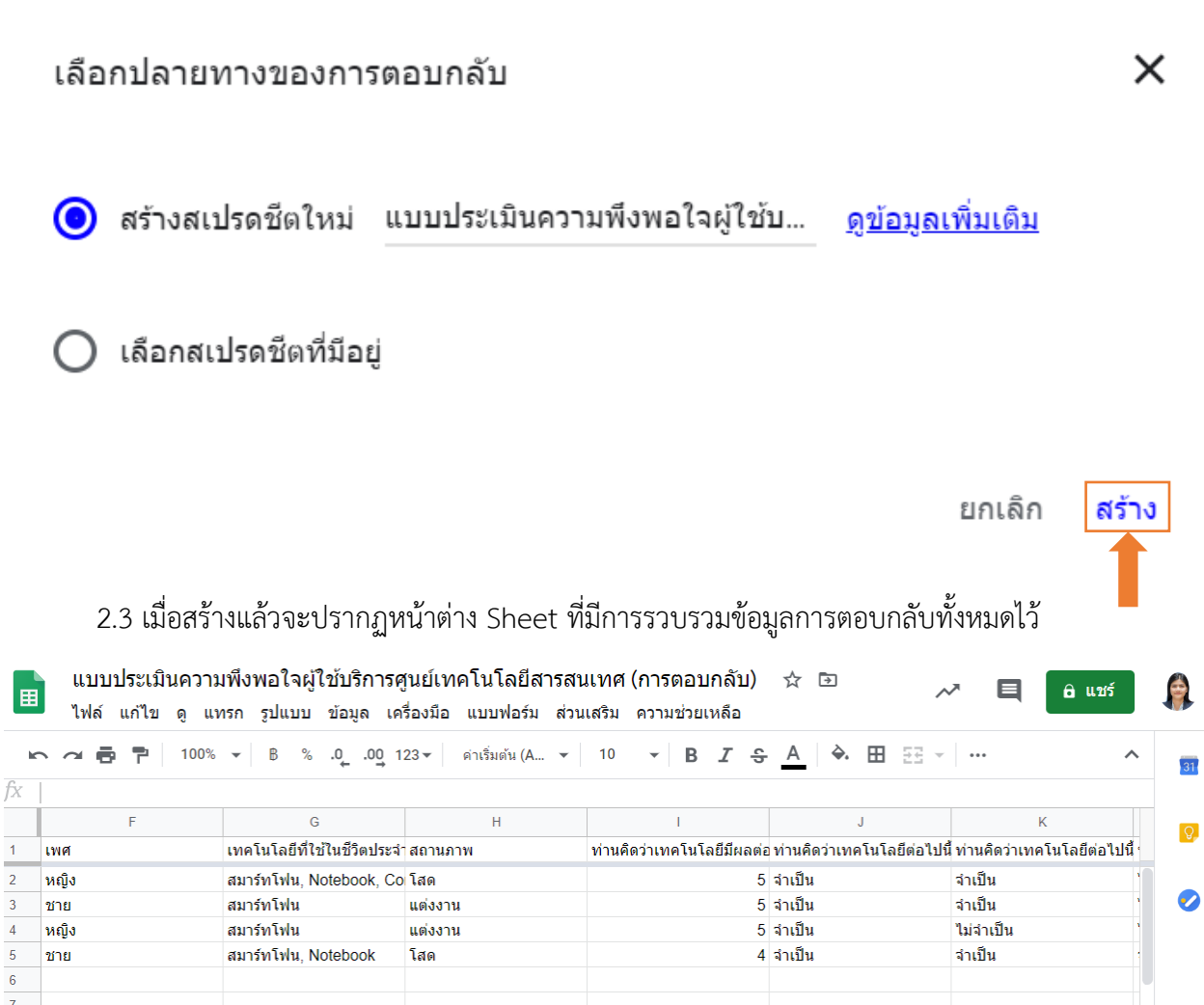

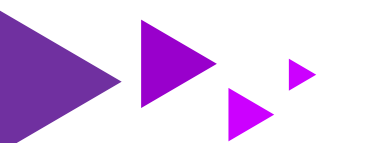

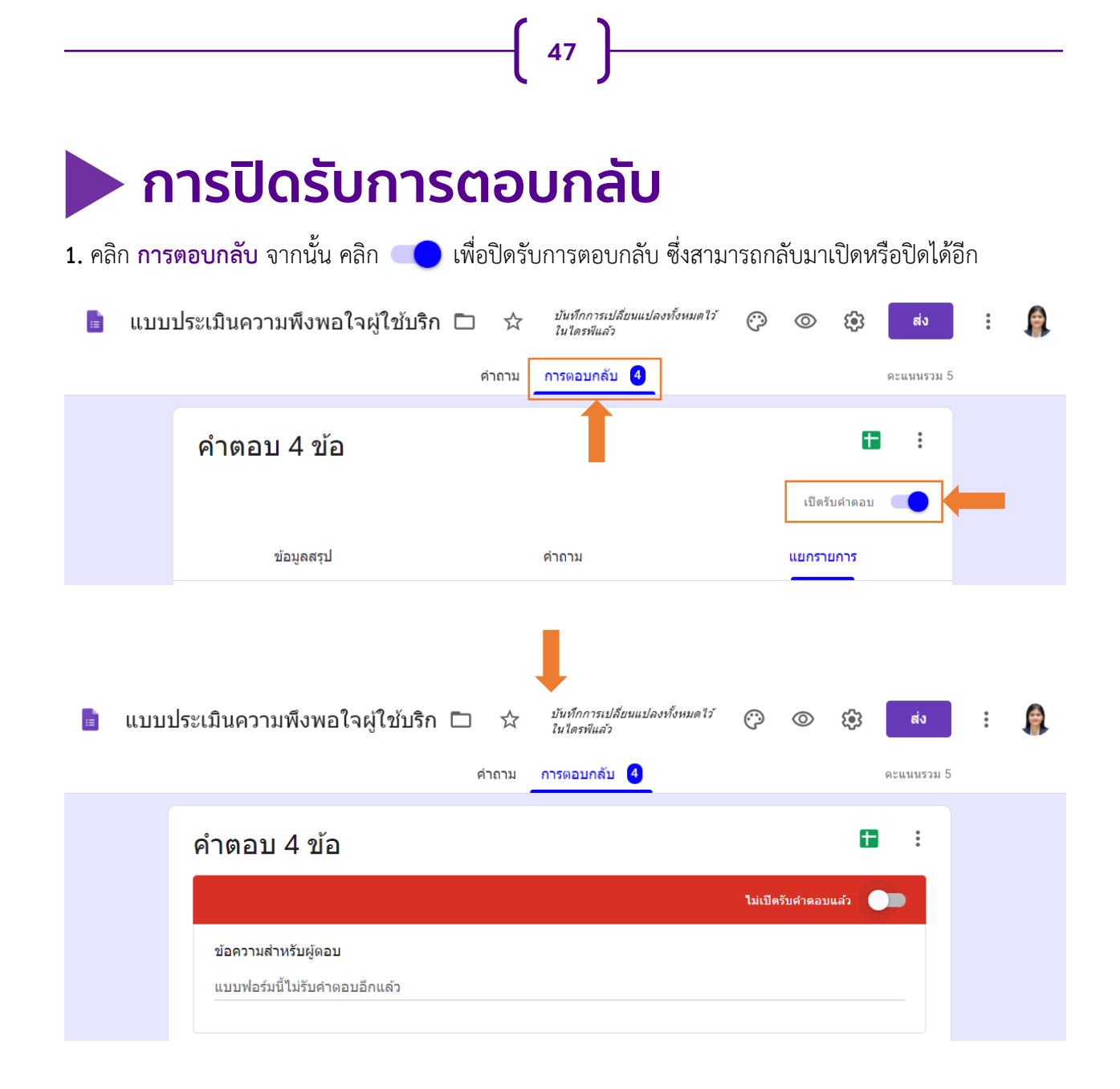

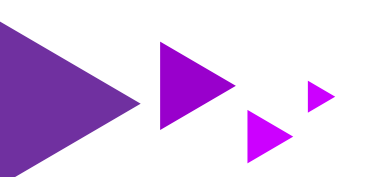

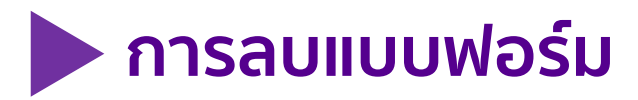

#### 1. คลิก : จากนั้นเลือก ย้ายไปที่ถังขยะ

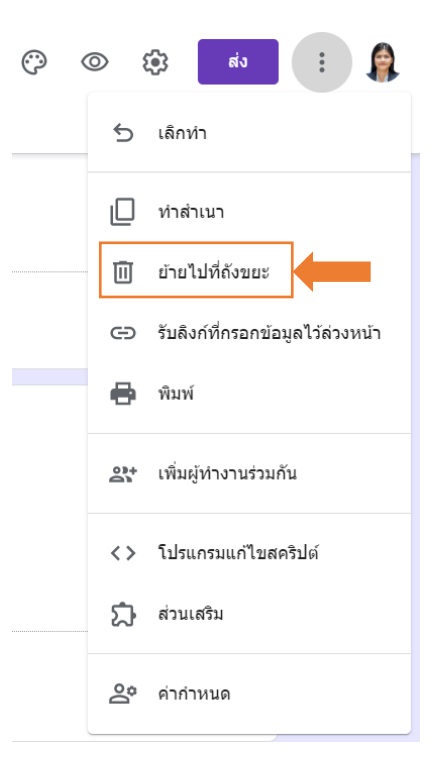

48

 เลือก ไปที่หน้าแรกของฟอร์ม เพื่อยืนยันการลบแบบฟอร์ม หรือเลือก ลบจากถังขยะ เพื่อยกเลิกการลบ แบบฟอร์ม

#### ไฟล์ถูกย้ายไปที่ถังขยะแล้ว

หากต้องการเข้าถึงไฟล์นี้ ให้นำไฟล์ออกจากถังขยะก่อน

หากมีการแชร์ไฟล์นี้ ผู้ทำงานร่วมกันยังสามารถสร้างสำเนาของไฟล์จนกว่าไฟล์จะถูกลบทิ้งอย่างถาวร <u>ดูข้อมูลเพิ่มเติม</u>

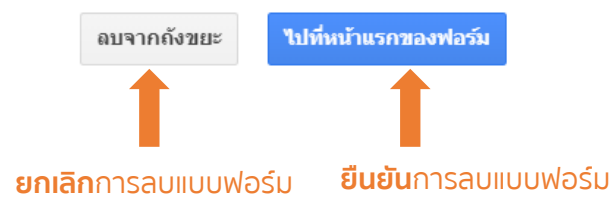

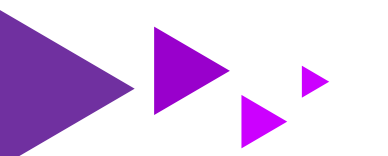

## บรรณานุกรม

49

- G SUITE Technology Land Bangkok. Google Form สำหรับ G Suite คืออะไร. [เว็บบล็อก]. สืบค้นจาก https://bit.ly/2zi8g3l
- G SUITE Technology Land Bangkok. วิธีการใช้งาน Google Form. [เว็บบล็อก]. สืบค้นจาก https://bit.ly/2WaECva

Thailand Knowledge Portal. การดูผลข้อมูลการตอบกลับ: แบบสรุปผลลักษณะกราฟ. [เว็บบล็อก].

สืบค้นจาก https://bit.ly/2KFP4FE

- กิตติศักดิ์ สังข์ทอง. การสร้างแบบสอบถามง่ายๆ ประหยัดกระดาษด้วย google form. [เว็บบล็อก]. สืบค้นจาก https://bit.ly/35gy1Dq
- พัชนี ต๊ะวิไชย. แบบทดสอบเทคโนโลยีสารสนเทศ 50 ข้อ. [เว็บบล็อก]. สืบค้นจาก https://sites.google.com/site/phatnee959/baeb-thdsxb-thekhnoloyi-sarsnthes-50khx มหาวิทยาลัยธุรกิจบัณฑิตย์. การใช้ Google Form. [PDF]. สืบค้นจาก

http://english.constitutionalcourt.or.th/occ\_web/article\_attach/Google-Form.pdf

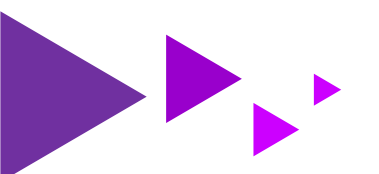